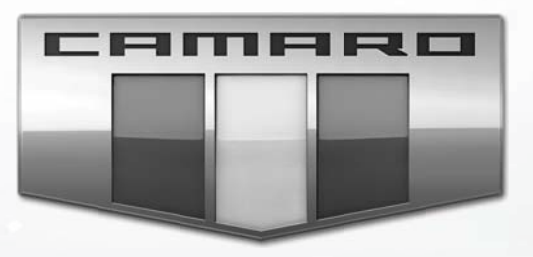

# MyLink Infotainmentsystem

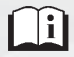

www.chevroleteurope.com

# Innehåll

| Inledning 2                   |
|-------------------------------|
| Radio 9                       |
| Ljudspelare 15                |
| OnStar-systemet 20            |
| Navigering 21                 |
| Röstigenkänning 46            |
| Telefon 52                    |
| Inställningar 60              |
| Varumärken och licensavtal 64 |
| Register                      |

# Inledning

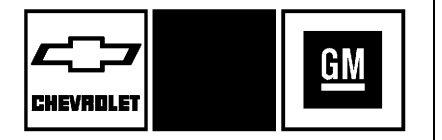

De namn, logotyper, emblem, slogans, bilmodellnamn och bildesigner som förekommer i denna handbok, inkluderar men är inte begränsade till GM, GM-logotypen, CHEVROLET, CHEVROLET-emblemet, CAMARO, CAMARO-emblemet och MyLink är registrerade varumärken och/eller servicemärken som tillhör General Motors LLC, dess dotterbolag, filialer eller licensägare.

Informationen i denna manual är ett tillägg till användarmanualen.

I denna manual beskrivs egenskaper och funktioner som kanske inte finns på bilen på grund av att tillvalsutrustning inte beställdes till bilen, modellvarianter, specifikationer för landet, funktioner/ tillämpningar som kanske inte finns tillgängliga i din region, eller ändringar som har införts efter tryckning av denna manual.

Förvara denna manual tillsammans med användarmanualen i bilen, så att du har den nära till hands. Vid försäljning av bilen, lämna denna manual i bilen.

# Översikt

Läs följande sidor för att bekanta dig med infotainmentsystemets funktioner.

# \land Varning

Om du tar ögonen från vägen under alltför lång tid när du använder infotainmentfunktionerna kan det orsaka en krock. Du eller andra kan skadas eller omkomma. Låt inte infotainmentsystemet uppta din uppmärksamhet under längre tid när du kör. Begränsa den tid som du tittar på displayerna i bilen och

(Fortsättning)

# Varning (Fortsättning)

fokusera din uppmärksamhet på körningen. Använd om möjligt röstkommandon.

Infotainmentsystemet har inbyggda funktioner för att hjälpa till att undvika distraktion genom att inaktivera vissa funktioner vid körning. Dessa funktioner kan gråmarkeras när de inte är tillgängliga. Många infotainmentfunktioner är även tillgängliga via instrumentgruppen och rattreglagen.

Före körning:

- Sätt dig in i handhavandet, samt funktionen hos knapparna på panelen och på skärmen.
- Ställa in ljudet genom att i förväg lägga in favoritstationerna, ställa in volymen och justera högtalarna.
- Ställ in telefonnumren i förväg så att de kan ringas enkelt med ett tryck på en knapp eller ett enda

röstkommando om bilen är utrustad med Bluetooth-telefonkapacitet.

Se "Defensiv körning" i ägarhandboken.

För att använda infotainment-systemet med tändningen avstängd, se "Bibehållen tillbehörskraft (RAP)" i instruktionsboken.

# Kundsupport

Du kan få kundsupport med Bluetooth-anslutning, nedladdning och installation av applikationer, andra mobilenhetsgränssnitt samt hjälp med användningen av infotainmentsystemet. Kontakta återförsäljaren.

# Infotainmentsystem

Infotainmentsystemet kontrolleras med infotainmentdisplayen, knapparna på radions frontpanel, rattreglagen och röstigenkänning.

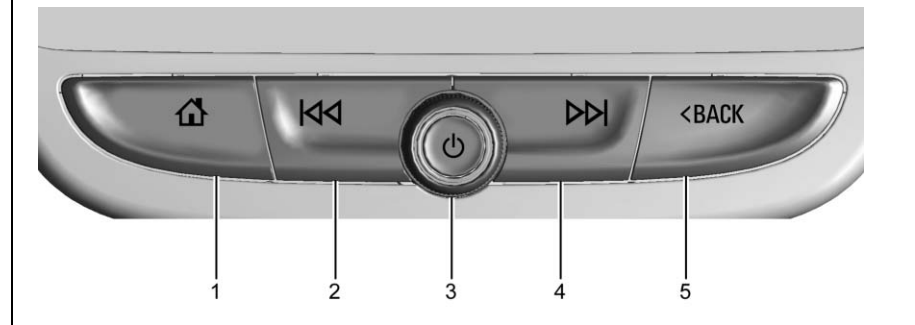

- 1. 🔂 (Hemsida)
- 2. KA
- 3. じ (Ström)
- 4. DD
- 5. < TILLBAKA

: ს

 När systemet är avstängt slår du på det genom att trycka på 心. Håll in för att stänga av.  Tryck på <sup>(1)</sup> för att tystkoppla systemet. Tryck på <sup>(1)</sup> igen för att slå på ljudet igen.

## Volume (Volym)

När strömmen är på och ljudet inte är avstängt visas en snabbstatusruta om du trycker på <sup>(J)</sup>. När du trycker på <sup>(J)</sup> stängs ljudet av och

# 4 Inledning

denna ruta visas, för att upplysa om att du måste hålla knappen intryckt längre för att faktiskt stänga av systemet.

KM:

- AM, FM eller DAB: Tryck för att söka föregående station med kraftig mottagning. Se AM-FM-radio ⇔ 9.
- USB, AUX eller Bluetooth Audio: Sök till början av aktuellt spår eller föregående spår.
- USB, AUX eller Bluetooth Audio: Tryck och håll in för att snabbt spola bakåt i ett spår. Släpp knappen för att återgå till normal uppspelningshastighet. Se USB-port ⇔ 15, Tillbehörsuttag ⇔ 18 eller Bluetooth Audio ⇔ 19.

DD:

- AM, FM eller DAB: Tryck för att söka nästa station med kraftig mottagning.
- USB, AUX eller Bluetooth Audio: Tryck för att söka nästa spår.

- USB, AUX eller Bluetooth Audio: Håll intryckt för att snabbspola framåt i ett spår. Släpp knappen för att återgå till normal uppspelningshastighet. Se USB-port
  15, Tillbehörsuttag \(\phi\) 18 eller Bluetooth Audio \(\phi\) 19.
- **<sup>1</sup><sup>1</sup><sup>1</sup> <sup>1</sup> <b><sup>1</sup> <sup>1</sup> <sup>1</sup> <sup>1</sup> <sup>1</sup> <sup>1</sup> <sup>1</sup> <sup>1</sup> <sup>1</sup> <b><sup>1</sup> <sup>1</sup> <b><sup>1</sup> <sup>1</sup> <sup>1</sup> <sup>1</sup> <sup>1</sup> <b><sup>1</sup> <sup>1</sup> <sup>1</sup> <sup>1</sup> <sup>1</sup> <b><sup>1</sup> <sup>1</sup> <sup>1</sup> <sup>1</sup> <b><sup>1</sup> <sup>1</sup> <sup>1</sup> <b><sup>1</sup> <sup>1</sup> <sup>1</sup> <sup>1</sup> <b><sup>1</sup> <sup>1</sup> <sup>1</sup> <sup>1</sup> <b><sup>1</sup> <sup>1</sup> <sup>1</sup> <sup>1</sup> <sup>1</sup> <sup>1</sup> <b><sup>1</sup> <sup>1</sup>**

**TILLBAKA** : Tryck för att återgå till föregående skärm i en meny.

#### Hemsida

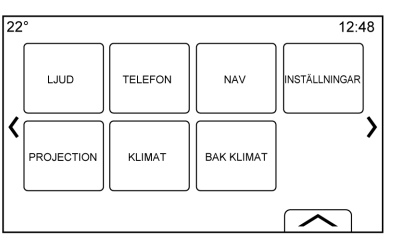

På startsidan finns fordonets programikoner. Vissa program stängs av när fordonet är i rörelse.

Hemsidan kan ställas in på upp till fem sidor med åtta ikoner per sida.

Peka på  ${\ensuremath{\mathring{}}}$  eller  ${\ensuremath{\mathring{}}}$  för att visa sidorna med ikoner.

《 : Peka för att gå till föregående startsida.

Peka för att gå till nästa startsida.

Peka för att visa listan med favoriter.

Peka och håll in på en plats i favoritområdet för att påbörja processen att spara en favoritapplikation.

Peka på applikations-ikonen för att lagra som favorit. Namnet på applikationen kommer att visas bland favoriterna.

#### Hantera hemsidesikoner

- Peka på och håll in någon av ikonerna på startsidan för att gå till redigeringsläge.
- 2. Håll kvar på ikonen och dra den till önskad position.
- 3. Släpp ikonen på önskad position genom att ta bort fingret.

- Om du vill flytta ett program till en annan sida drar du ikonen till skärmens kant mot önskad sida.
- 5. Fortsätt dra och släppa programikoner enligt önskemål.
- 6. Tryck på **û** för att lämna redigeringsläget.

# Rattreglage

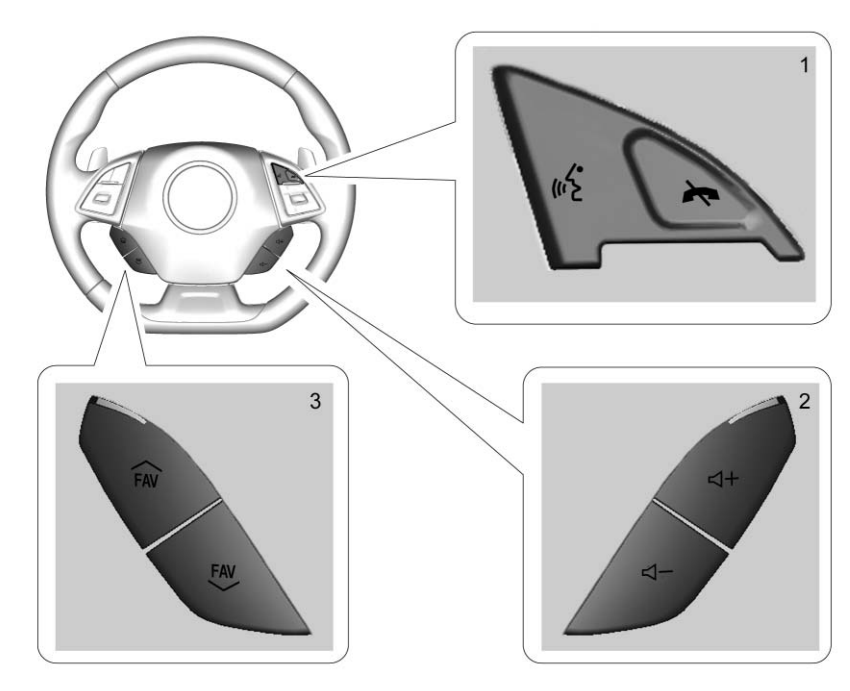

Vissa ljudreglage kan justeras på ratten, om de finns där.

If (1): Tryck för att svara på ett inkommande samtal eller starta röstigenkänningen.

# 6 Inledning

Se Bluetooth (Översikt) ⇔ 52 eller Bluetooth (Infotainmentreglage) ⇔ 53 eller Bluetooth (Röstigenkänning) ⇔ 56.

(1): Tryck för att avvisa ett inkommande samtal eller avbryta ett pågående samtal. Tryck för att tystkoppla eller slå på ljudet i infotainmentsystemet när du inte har ett pågående samtal.

◀ + eller ◀ - (2) : Tryck för att höja eller sänka volymen.

✓ FAV eller FAV ✓ (3) : Tryck för att visa en lista över favoriter. Tryck igen för att välja nästa eller föregående favorit när du lyssnar på radio.

# Att använda systemet

## Knappar på Infotainmentdisplayen

Infotainmentskärmens knappar visas på skärmen när de är tillgängliga. När en funktion är oåtkomlig blir knappen gråaktig. När en funktion väljs blir knappen markerad.

## Hemsida, funktioner

Peka på ikonerna på startskärmen för att starta ett program.

## Ljud

Peka på LJUD-ikonen för att visa den aktiva ljudkällans sida. Tillgängliga källor är AM, FM, My Media (Mitt Media), USB, Bluetooth och AUX-ing..

#### Telefon

Peka på TELEFON-ikonen för att visa Telefon huvudsida. Se Bluetooth (Översikt) ⇔ 52 eller Bluetooth (Infotainmentreglage) ⇔ 53 eller Bluetooth (Röstigenkänning) ⇔ 56.

## Projicering

Peka på PROJICERING-ikonen för att aktivera Android Auto™ eller Apple CarPlay™ (om installerat) när en enhet som stöds har anslutits. Se Apple CarPlay och Android Auto ⇔ 59.

#### NAV (Navigering)

Peka på NAV-ikonen (om installerad) för att visa navigationskartan. Se Att använda navigeringssystemet ⇔ 21.

#### Inställningar

Peka på INSTÄLLNINGAR-ikonen för att visa inställningsmenyn. Se *Settings (Inställningar)* ⇔ 60.

### Lighting (Belysning)

Peka på ikonen LIGHTING (Belysning) för att visa skärmknappen Settings (Inställningar) för omgivningsbelysningens lägen. Se "Kupébelysning" i instruktionsboken.

#### Klimat

Peka på CLIMATE-ikonen (Klimat) för att visa Klimathuvudsidan. Se "Dubbel automatisk klimatreglering" i bruksanvisningen.

#### Klimat i baksätet

Peka på R. CLIMATE-ikonen (Klimat B) (om installerad) för att visa huvudsidan för bakre klimat. Se "Bakre klimatreglering" i bruksanvisningen.

# Applikationsfält

22° 12:48 {N} (0)

Applikationsfältet finns längst upp i mitten på skärmen. Det kan innehålla tre till fem applikationer.

Så här lägger du till applikationer från startsidan i applikationsfältet:

- 1. Håll kvar fingret en stund på en ikon på startsidan för att gå till redigeringsläget.
- 2. Dra ikonen till applikationsfältet.

Ta bort objekt från applikationsfältet genom att dra ikonen från applikationsfältet till Hemsidan.

Tryck på **û** för att lämna redigeringsläget.

Om du lägger till eller tar bort applikationer från applikationsfältet så försvinner de inte från Hemsidan.

# Infotainmentgester

Använd följande fingergester för att styra infotainmentsystemet.

#### Peka

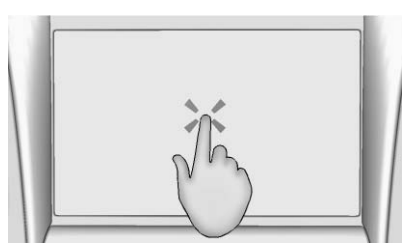

Peka för att välja en knapp eller ett alternativ, aktivera en applikation eller ändra plats på en karta.

#### Peka och håll kvar

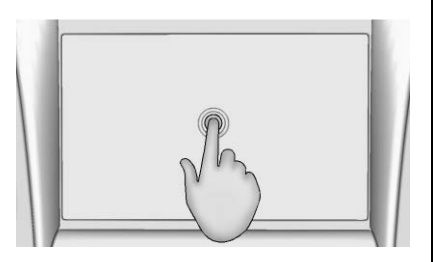

Håll kvar fingret för att starta en annan gest, flytta eller radera en applikation.

#### Dra

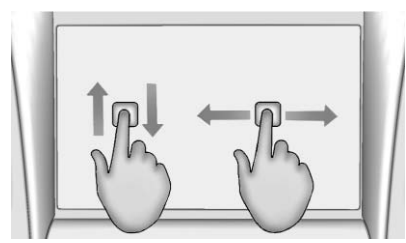

Dra används för att flytta applikationer på startsidan eller för att panorera kartan. För att kunna dra föremål måste de hållas in och föras längs skärmen till den nya platsen. Detta kan göra uppåt, nedåt, åt höger och åt vänster.

#### Puffa

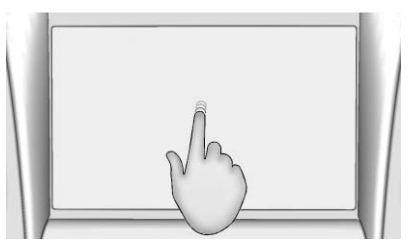

Puffning används för att flytta objekt en kort sträcka i en lista eller på en karta. Puffa genom att hålla in och snabbtföra det valda objektet uppåt eller nedåt till en ny plats.

#### Svepa

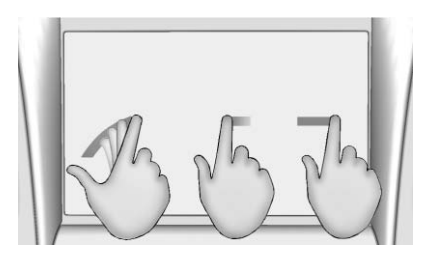

Svepning används för att bläddra i en lista, panorera på kartan eller ändra sidvyer. Gör det genom att placera fingret på skärmen och sedan röra det hastigt uppåt eller nedåt, åt höger eller åt vänster.

# Vrid

Vrid <sup>(J)</sup> vredet på frontpanelen för att utföra funktioner som att öka eller minska volymen.

#### Rengöring av högblanka ytor samt fordonsinformations- och radioskärmar

I fordon med högblanka ytor eller fordonsskärmar ska du använda en mikrofiberduk för att torka av ytorna. Innan du torkar av ytan med mikrofiberduken använder du en mjuk borste för att avlägsna smuts som kan repa ytan. Rengör sedan genom att gnida försiktigt med mikrofiberduken. Använd aldrig fönsterputs eller lösningsmedel. Handtvätta regelbundet mikrofiberduken separat med milt tvättmedel. Använd inte blekmedel eller sköljmedel. Skölj noggrant och låt torka i luften före nästa användning.

# Programvaruuppdatering

## Trådlösa programuppdateringar

Detaljerad information om programuppdateringar finns i *Settings* (*Inställningar*) ⇔ 60.

# Radio

# AM-FM-radio

# Uppspelning av radio

Peka på AUDIO på startsidan. På huvudsidan för Ljud är de tillgängliga källorna AM, FM, DAB, My Media (Mitt Media), USB, Bluetooth och AUX-ing..

## Infotainmentsysteminställningar

Peka på ikonen LJUD för att visa sändningskällor.

Peka på skärmknappen MENY för att visa följande menyer:

# Ljudinställningar:

- Bas, Mell.reg., Diskant, Surround (om utrustningen finns): Peka på
  + eller - för att ställa in. Surround justerar endast volymen för högtalaren i nackstödet.
- Balance (Balans): Peka på < eller > för mer ljud från de vänstra eller högra högtalarna.

Mittpositionen balanserar ljudet mellan de högra och vänstra högtalarna.

 Fade (Tona bort): Peka på ∧ eller ∨ för mer ljud från de främre eller bakre högtalarna. Mittpositionen balanserar ljudet mellan de främre och bakre högtalarna.

## DSP-lägen (i förekommande fall):

- Bose<sup>®</sup> Centerpoint<sup>®</sup> surroundljudsystemet har fyra DSP-lägen:
  - Normal: Ställer in ljudet för bästa ljud vid alla sittplatser.
  - Förare: Ställer in ljudet för bästa ljud vid förarplatsen.
  - Bak: Ställer in ljudet för bästa ljud för baksätespassagerarna.
  - Centerpoint: Aktiverar Bose Centerpoint surround-teknik. Med denna inställning skapas surroundljud från så gott som alla ljudkällor: stereo, CD-samling och MP3-spelare. Om du vill ha mer information om

surround-tekniken Bose Centerpoint kan du besöka www.bose.com/centerpoint.

Kategorier : Peka på Categories (Kategorier) på ljudmenyn om du vill visa kategorilistorna för AM-FM. I listan finns namn som är kopplade till AM-FM-stationer. Visa en lista med stationer i en kategori genom att peka på ett kategorinamn. Om du väljer en station i listan ställs radion in på den stationen och displayen återgår till att visa Now Playing (Spelas nu).

**EQ**: Om bilen är utrustad med ett Bose-ljudsystem väljs equalizer-inställningarna via ljudinställningsmenyn. Peka på vänster- eller högerpilen för att bläddra bland EQ-inställningarna. De tillgängliga alternativen är Manual (Manuell) och Röst.

## Auto volym (om utrustningen

**finns)** : Med den här funktionen justeras volymen efter fordonshastigheten. Alternativen är Av, Låg, Medel - Låg, Medel, Medel - Hög eller Hög. Peka på för att gå tillbaka till föregående meny.

# Bose<sup>®</sup> AudioPilot<sup>®</sup> ljudkompensationsteknologi (i förekommande

fall): Den här funktionen justerar volymen efter bullret i bilen och bilens hastighet. När AudioPilot-funktionen är aktiverat känner den av omgivningsljud och fordonshastighet för att kontinuerligt justera många aspekter av ljudsignalen så att musiken låter likadant vid en inställd volymnivå.

Alternativen är På och Av.

Funktionen är mest effektiv vid lägre radiovolyminställningar, där bakgrundsljudet kan påverka hur väl den musik som spelas genom bilens ljudsystem hörs. Vid högre volyminställningar, då musiken är högre än bakgrundsljudet görs endast liten eller ingen justering av AudioPilot.

### HD Radio™ (i förekommande

fall) : Endast för AM och FM, peka för att slå på eller stänga av HD Radio-mottagning (i förekommande fall). Tryck på ≤ BACK eller peka på ≤ för att gå tillbaka till föregående meny. Uppdatera stationslista : Endast för AM, FM och DAB: peka för att uppdatera stationslistan. Tryck på ← BACK eller peka på → för att gå tillbaka till föregående meny.

# Att hitta en station

## Att söka en station

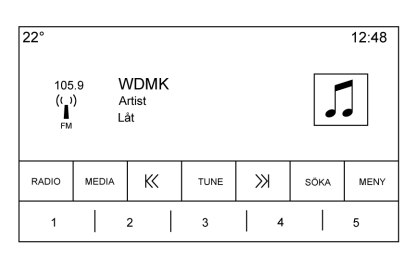

Tryck på V eller V på instrumentpanelen för att söka efter föregående eller nästa starkaste station.

### Ställa in en station

Peka på skärmknappen SÖK om du vill växla till TUNE. Peka igen för att ändra tillbaka. Peka på K< eller >> för att manuellt söka efter en station.

## Direct Tune (direktinställning)

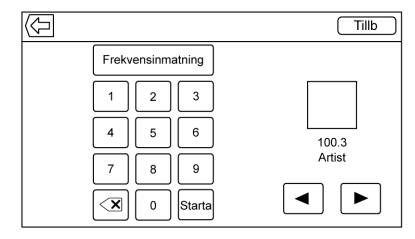

Du kommer åt direktinställningen genom att peka på skärmknappen TUNE så att knappsatsen visas. Navigera upp och ned genom alla frekvenser, eller ange en station direkt med hjälp av knappsatsen. När du kommer till en ny station visas information om stationen på höger sida. Denna information uppdateras vid varje ny giltig frekvens som ställs in.

Inmatningar som inte bidrar till en giltig frekvens blir grå och en decimalpunkt placeras automatiskt ut vid behov i frekvensen. När du angett en giltig station ställs den automatiskt in, men fönstret för direktinställning stängs inte. Peka på skärmknapparna Deller Exit (avsluta).

Om du pekar på inställningspilarna på höger sida av skärmen för direktinställning kan du bläddra genom hela stationslistan med ett stationssteg i taget. Om du pekar och håller kvar ökar frekvensen med tio steg per sekund.

Peka på (X) för att radera ett tecken åt gången. Tryck och håll in (X) för att ta bort alla tecken.

I AM-FM-läget kan du peka på K eller ≫ för att radion ska gå till nästa eller föregående starka station. Peka på Direct Tune (direktinställning) för att gå till nästa eller föregående frekvenssteg i AM-FM-läge eller direkt ange eller ställa in en frekvens med knappsatsen.

HD-radio med multicast-stationer kan inte ställas in direkt via direktinställningsfunktionen. Endast den analoga eller HD1-stationen kan ställas in med den funktionen. Använd knappen TUNE (Ställ in) för att ställa in multicast-stationer.

## **AM-FM-kategorier**

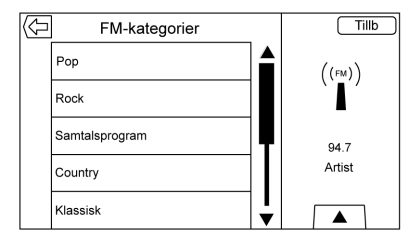

AM-FM-kategorier finns under AM-FM-radiomenyn. Visa listan med AM-FM-kategorierna genom att peka på AM-FM Categories (Kategorier).

I kategorilistan finns kategorinamn kopplade till AM-FM-stationer. När du väljer ett kategorinamn visas en lista med stationer i denna kategori.

#### Lagra förinställda radiostationer

Favoriter sparas i området längst ner på skärmen.

Upp till 60 förinställda stationer kan sparas under följande:

#### AM-, FM-, DAB-, HD-radiosta-

tioner : Peka på och håll in en favoritknapp på skärmen för att spara den aktuella stationen som favorit. Peka på en favoritknapp i favoritområdet på skärmen för att hämta en favoritstation.

# Blandade ljudfavoriter

De favoriter som kan sparas är radiostationer, mediafavoriter, kontakter, resmål, navigation eller appar.

| 22°   |       |       |       | 12:48 |
|-------|-------|-------|-------|-------|
|       |       | < >   |       |       |
| 100.3 | 104.3 | 105.1 | 106.7 | 95.5  |
| 99.5  | 96.3  | 97.1  | 92.3  | 88.7  |
| 92.3  | 101.1 | 93.1  | 93.9  | 108.1 |
|       |       | < >   |       | •0000 |
|       |       |       |       |       |

# 12 Radio

Så här bläddrar du bland favoriterna:

- Visa favoriterna genom att dra uppåt i den övre kanten av favoritfältet. Stäng favoriterna genom att dra ner dem.
- Dra ett fönster åt höger eller vänster för att bläddra genom varje favoritsida.

Ljudinställningar : Peka och håll kvar på en skärmknapp för att spara de aktuella ljudinställningarna som favorit på ljudinställningsskärmen. Visa favoriterna genom att dra uppåt på visningsknappen längst ned. Peka på en favoritknapp i favoritområdet på skärmen för att hämta en favoritljudinställning.

Antalet favoriter som visas, justeras automatiskt som standard, men kan justeras manuellt i menyn Inställningar under Radio och sedan Antal visade favoriter.

# Radio Data System (RDS)

Ljudsystemet har ett radiodatasystem (RDS). RDS-funktioner är endast tillgängliga för FM- och DAB-stationer som sänder RDS-information. Med RDS kan radion:

- Söka stationer som sänder den valda typen av program
- Ta emot meddelanden om lokala och nationella akutsituationer.
- Visa meddelanden från radiostationer.

Systemet är beroende av att ta emot viss information från dessa stationer och fungerar endast när informationen finns tillgänglig. I vissa, ovanliga fall kan en radiostation sända felaktig information som orsakar att radions funktioner inte fungerar korrekt. Kontakta i så fall radiostationen.

RDS-systemet är alltid på. När information sänds från den aktuella FM-stationen visas stationens namn eller signatur på ljudskärmen. RDS kan ange programtyp (PTY) för aktuella program samt namn på det program som sänds. Om RDS-signalinformation detekteras uppdateras metadatafälten på infotainmentskärmen och visar RDS-data. Radiotexten uppdateras när ny information tas emot.

RDS-fälten på skärmen visas i denna ordning:

- Frekvens och/eller RDS-PSN.
- RDS-textrad ett är den information som kommer via sändningen.
- RDS-textrad två och tre är RDS-text. Rad tre används endast vid behov, om texten inte får plats på rad två.

Om RDS-textinformationen inte ryms på rad två och tre, raderas den tidigare informationen på rad två och tre. Visningen fortsätter på rad två, och om det behövs, på rad tre.

Om en uppdatering av RDS-texten sker under bläddringen, rensas visningsfälten och den nya informationen visas med början på rad två. När hela den sända texten har visats, visas åter den textmängd som ryms på rad två och tre, avslutad med tre punkter som anger att det finns ytterligare text.

#### **RDS-trafikvolyminställning**

Trafikmeddelandevolymen kan ändras genom att öka eller minska volymen medan meddelandet spelas upp. Systemet lagrar denna inställning för framtida trafikmeddelanden.

Om den aktuella källan spelas med högre volym än volyminställningen för trafikmeddelanden, spelas trafikmeddelandet upp med samma volym som den aktuella källans volyminställning. Om den aktuella källan spelas med lägre volym än volyminställningen för trafikmeddelanden, spelas trafikmeddelandet upp med den inställda volymen för trafikmeddelanden.

När meddelandet har spelats upp återgår systemets volym till den nivå som var inställd före trafikmeddelandet. Om trafikmeddelandevolymen ställs in på noll under ett meddelande kommer nästa trafikmeddelande att spelas upp med den lägsta anslutna volymnivån.

Om du växlar station eller källa under ett trafikmeddelande avbryts det aktuella meddelandet.

Om alternativet RDS On(Off) (RDS På/Av) är inställt på Av, och Trafikprogram (TP) är inställt på På, kringgår en trafikvarning automatiskt inställningen Av och placerar läget RDS på På.

Standardstationslistan sorteras med RDS-stationer först, i ordning efter signalstyrka, och följs av stationer utan RDS i slutet av listan.

Stationer med trafikmeddelanden är märkta med TP till höger på raden.

# HD-radioteknik

HD Radio-teknik är en gratistjänst med funktioner som brusfritt ljud, fler stationer på varje frekvens, som HD2 och HD3, samt information på skärmen om bl.a. artist och låttitel.

### Kanalåtkomst

Åtkomst till HD-radiokanaler:

- Ställ in radion på kanalen. Om kanalen sänder HD-radioteknik växlar radion automatiskt till digitalt ljud, vilket markeras med en HD-logotyp om HD-radio är påslagen.
- Peka på K eller → för att gå till föregående eller nästa HD-radiostation.

Det kan förekomma en fördröjning innan kanalen börjar spelas upp.

HD-radiokanalens nummer anges intill logotypen.

HD-radiokanaler kan sparas som favoriter. Låtarna kan taggas för nedladdning.

Vid anslutning till iTunes<sup>®</sup> kan du behöva peka på synkknappen på enheten för att överföra taggarna till iTunes.

Se *AM-FM-radio* ⇔ 9 eller *USB-port* ⇔ 15.

En lista med alla kanaler hittar du på www.hdradio.com.

### Felsökning

**Digital ljudfördröjning :** Vänta tills signalen behandlas. Det kan ta flera sekunder.

Volymändring, ljudöverhoppning, eko, digitalt ljud tappat : Kanalens signalstyrka kan vara svag eller kanalen kan vara utanför räckvidden. Kontrollera att mottagningen är bra på en annan kanal.

Om HD-radiosignalen tappar mottagning när du lyssnar på kanal HD1 går radion tillbaka till huvud-icke-HD Radio-kanalen.

Om HD-radiosignalen tappar mottagningen när du lyssnar på kanal HD2 till HD8 tystkopplas radion tills signalen kan hämtas igen eller tills kanalen byts.

HD kan stängas av om du kör i ett område med svaga signaler. Peka på Meny på AM- eller FM-skärmen och peka sedan på HD Radio för att slå på och stänga av HD.

# Radiomottagning

Koppla från elektroniska enheter från tillbehörseluttagen om radion störs eller brusar.

# FΜ

FM-signaler når endast 16-65 km (10-40 mi). Även om radion har en inbyggd elektronikkrets som automatiskt försöker minska störningar kan sådana förekomma, särskilt i närheten av höga byggnader eller berg, vilket kan få ljudet att komma och gå.

# AM

Räckvidden för de flesta AM-stationer är längre än för FM, särskilt på natten. Den längre räckvidden kan orsaka att stationernas frekvenser stör varandra. Störningar kan också förekomma om oväder eller kraftledningar påverkar radiomottagningen. Om det händer kan du försöka med att sänka radions diskant.

# Användning av mobiltelefoner

Att ringa eller ta emot samtal med mobiltelefon, ladda den eller ha på den kan orsaka störningar i radion. Koppla från telefonen eller stäng av den om det händer.

# Antenn (Endast cabriolet)

AM-FM antennen är inbyggd i den bakre spoilern.

Inget underhåll eller justeringar behövs. Belasta inte spoilern.

Om spoilern byts ut bör du se till att de rätta GM-delarna används för att få bästa AM- eller FM-mottagning.

# Flerbandsantenn

Multibandsantennen används för GPS (Global Positioning System). För bästa mottagning, häng inga föremål i antennen. Om bilen har taklucka kan GPS-prestanda påverkas om takluckan är öppen.

# Ljudspelare

# Undvika opålitliga mediaenheter

Var försiktig när du använder mediaenheter som t.ex. CD, DVD, Blu-Ray-skivor<sup>®</sup>, SD-kort, USB-enheter och mobila enheter. Dessa kan innehåller filer som påverkar systemets funktion eller prestanda. Undvik att använda dem om du inte kan lita på innehållet eller ursprunget.

# USB-port

Bilen kan ha två USB-portar i mittkonsolen. Dessa portar kan användas för data och laddning.

# Uppspelning från en USB-enhet

En USB-lagringsenhet kan anslutas till USB-uttaget.

# Gracenote®

När du kopplar in en USB-enhet bygger Gracenote-tjänsten rösttaggar för musik. Rösttaggar används för att artister, album med svåruttalade namn och smeknamn ska kunna användas för att spela musik genom röstigenkänning.

Under indexeringen är infotainmentfunktionerna tillgängliga.

# Mitt mediabibliotek

Detta gör det möjligt att nå innehållet från alla indexerade mediakällor. Peka på skärmknappen MEDIA för att bläddra igenom alternativen tills My Media (Mitt Media) är markerat. Använd gester eller skärmknappar för att bläddra igenom innehållet.

#### USB MP3-spelare och USB-enheter

- USB MP3-spelarna och USB-enheterna som är anslutna måste uppfylla specifikationerna för USB-lagringsklasserna (USB MSC).
- Hårddiskenheter stöds inte.

- Följande restriktioner gäller för den information som finns lagrad på en USB MP3-spelare eller USB-enhet:
  - Maximal mappstrukturdjup: 11 nivåer.
  - De ljudfiler som kan användas är mp3, wma, aac, m4a, och aif.
  - WMA och Apple lossless-filer stöds inte.
  - De filsystem som stöds är FAT32 och NTFS.

För att spela upp en USB-enhet, välj ett av följande sätt:

- Anslut USB.
- Tryck på MEDIA tills den anslutna enheten visas.

Använd följande när du spelar upp en aktiv USB-källa:

Peka för att spela den aktuella mediakällan.

**II** : Peka för att pausa uppspelningen av den aktuella mediakällan.

# К<:

- Peka för att söka till början av aktuellt spår eller föregående spår. Om spåret har spelats kortare än fem sekunder spelas föregående spår upp. Om det har spelats mer än fem sekunder, beroende på enhet, startar det aktuella spåret om.
- Peka och håll inne knappen för att snabbsöka bakåt med ljud. Släpp för att återgå till normal uppspelningshastighet. Uppspelningstiden visas.

## >>:

- Peka för att söka nästa spår.
- Peka och håll inne knappen för att snabbsöka framåt med ljud. Släpp för att återgå till normal uppspelningshastighet. Uppspelningstiden visas.

X: Peka på ikonen för blanda på interaktionsväljaren för att blanda från tillgängliga media.

**Q**: Tryck på återuppspelningsikonen i interaktionsväljaren för att visa tidsstapeln. Flytta tidsstapeln om du vill påverka den låt som spelas.

**TONE:** Peka på TONE i interaktionsväljaren för att komma åt skärmen för ljudinställningar. Ställ in bas, mellanregister, diskant, balans och fade.

#### **USB-meny**

Peka på Meny för att visa USB-menyn. Följande kan vara tillgängligt:

**Blanda :** Peka för slumpvis uppspelning av låtar. Peka igen för att avsluta slumpvis avspelning.

**Ton :** Peka på + eller - för att justera ljudinställningarna. Se *AM-FM-radio* ⇔ 9.

#### Auto volym (Om den ingår):

Denna funktion justerar volymen baserat på fordonets hastighet. Se *AM-FM-radio* ⇔ 9. **Bose AudioPilot bruskompensationsteknik (om den ingår) :** Den här funktionen justerar volymen efter bullret i bilen och bilens hastighet. Se *AM-FM-radio* ⇔ *9*.

#### **USB-bläddringsmeny**

Peka någonstans mellan den övre och nedre menyn eller peka på SÖKA-skärmknappen för att visa söka-menyn. Då visas följande alternativ längst ner på skärmen:

#### Spellistor:

- 1. Peka för att visa vilka spellistor som finns på USB-minnet.
- 2. Välj en playlist (spellista) för att visa alla låtarna i denna playlist (spellista).
- 3. Välj en låt på listan för att börja uppspelningen.

### Artister:

- 1. Peka för att visa vilka artister som finns på USB-minnet.
- 2. Välj ett artistnamn för att se en lista över alla album med denna artist.

 Välj en låt genom att peka på Alla låtar eller peka på ett album och välj en låt i listan.

## Album:

- 1. Peka för att visa vilka album som finns på USB-minnet.
- Välj ett album för att visa en lista med alla låtarna på detta album.
- 3. Välj en låt på listan för att börja uppspelningen.

# Låtar:

- 1. Peka för att visa en lista över alla låtar på USB-minnet.
- 2. Välj en låt på listan för att börja uppspelningen.

# Genrer:

- 1. Peka för att visa vilka genrer som finns på USB-minnet.
- Välj en genre för att visa en lista med allt innehåll i den genren.
- Välj artist för att visa en lista med album. Välj ett album för att visa en lista med låtar.

4. Välj en låt för att starta uppspelningen.

Podcasts, Kompositörer, Ljudböcker, Videor och Visa mapp visas när Mer väljs från knappen på skärmen.

# Podcasts:

- 1. Peka för att visa vilka podcasts som finns på USB-minnet.
- 2. Välj en podcast.
- 3. Välj ett avsnitt för att starta uppspelningen.

# Kompositörer:

- 1. Peka för att visa vilka kompositörer som finns på USB-minnet.
- 2. Välj Kompositörer för att visa en lista med album av denna composer (kompositör).
- 3. Välj ett album för att visa en lista med låtar.
- 4. Välj en låt på listan för att börja uppspelningen.

# Ljudböcker:

 Peka för att visa vilka ljudböcker som finns på enheten.  Välj ljudbok i listan. Välj ett kapitel för att starta uppspelningen.

# Visa mapp (om utrustningen finns):

- 1. Peka för att visa vilka mappar som finns på USB-minnet.
- 2. Välj en mapp för att visa en lista med alla filer.
- 3. Välj en fil i listan för att börja uppspelningen.

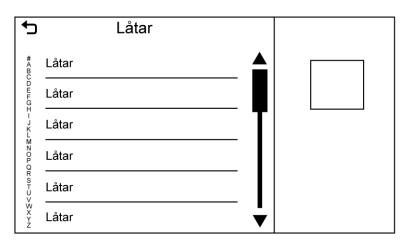

När en lista över låtar, album, artister eller andra typer av media visas finns ett vertikalt tangentbord på sidan om listan och en bläddringslist på den andra. Du använder det vertikala tangentbordet genom att peka på det önskade namnets begynnelsebokstav. Då visas en

# 18 Ljudspelare

zoombubbla för det tecknet. När du släpper fingret från pekplattan försvinner zoombubblan.

Peka på rullisten för att flytta listan uppåt och nedåt.

#### Filsystem och namn

Låtarna, artisterna, albumen och genrerna hämtas från filens låtinformation och visas bara om de är tillgängliga. Radion visar filnamnen som spårnamn om låtinformationen saknas.

# Stödda Apple<sup>®</sup>-enheter

Vänd dig till återförsäljaren om du vill ha mer information.

### Ljudförlust

Om en telefon som för närvarande är länkad via Bluetooth ansluts med en USB-kabel stänger systemet automatiskt av telefonens ljud. Du kan återuppta uppspelningen genom att ändra ljudkälla från Bluetooth till USB-kabel.

Ange USB som källa via MEDIA-skärmknappen för att återuppta uppspelningen.

# Bluetooth-strömning av ljud och röstigenkänning

Se *Bluetooth Audio* ⇔ 19 för information om att använda röstigenkänning med Bluetooth-strömning av ljud.

Kontrollera att alla enheter har den senaste programvaran nedladdad.

# Tillbehörsuttag

Det här fordonet har en AUX-ingång i mittkonsolen under armstödet. De enheter som kan användas som ljudkälla är:

- Bärbar dator
- Ljud- och musikspelare

Denna kontakt är inte en ljudutgång. Anslut inte hörlurar till ingångskontakten för externa enheter. Installera en extern enhet när bilen är läge P (parkering).

Anslut en kabel med 3,5 mm-propp (1/8 tum) från den externa enheten till ingångskontakten. När en enhet ansluts kan systemet automatiskt spela upp ljud från enheten i bilens högtalare. Om en enhet redan har anslutits till AUX-ingången men en annan källa är aktiv för tillfället, pekar du på skärmknappen MEDIA för att bläddra genom ljudkällornas skärmar tills AUX-ing. visas.

### Uppspelning från AUX-porten

En extern enhet spelas upp genom ljudsystemet och regleras från själva enheten.

#### AUX-meny

Peka på skärmknappen MEDIA för att visa AUX-ing.-menyn, så kan följande visas:

Ljudinställningar : Välj för att ställa in Bas, Mell.reg., Diskant, Balans, Fade eller EQ (Equalizer). Se *AM-FM-radio* ⇔ 9.

**Auto volym (om utrustningen finns)** : Med den här funktionen justeras volymen efter fordonshastigheten. Se *AM-FM-radio* ♀ 9.

Bose AudioPilot ljudkompensationsteknologi (i förekommande fall) : Den här funktionen justerar volymen efter bullret i bilen och bilens hastighet. Se *AM-FM-radio* ⇔ 9.

## DSP-lägen (i förekommande

**fall) :** Med ett Bose surround sound-system, kan den här funktionen justera DSP-lägen. Se "DSP-lägen" i *AM-FM-radio* ⇔ 9.

# **Bluetooth Audio**

Musik kan spelas upp från anslutna Bluetooth-enheter. Se *Bluetooth* (Översikt) ⇔ 52 eller *Bluetooth* (Infotainmentreglage) ⇔ 53 eller *Bluetooth* (Röstigenkänning) ⇔ 56 för att få hjälp att para ihop en enhet.

Musiken kan antingen styras med infotainmentreglagen eller reglagen på enheten.

Musiken kan startas genom intryckning av MEDIA på frontpanelen eller genom att peka på MEDIA-ikonen på startsidan. Spela musik via Bluetooth:

- Slå på enheten och koppla ihop den för att ansluta enheten.
- När den är ihopkopplad går du till ljudapplikationen från startsidan eller via applikationsfältet. Välj MEDIA tills Bluetooth visas.

## **Bluetooth Audio-meny**

Peka på skärmknappen MENY för att visa Bluetooth-audio-menyn. Följande kan vara tillgängligt:

**Ton :** Peka på + eller - för att justera ton-inställningarna. Se *AM-FM-radio* ⇔ 9.

**Auto volym (Om den ingår):** Denna funktion justerar volymen baserat på fordonets hastighet. Se *AM-FM-radio* ⇔ 9.

#### Bose AudioPilot bullerkompensationsteknik (om installerat):

Justerar volymen efter bilens bullernivå och hastighet. Se *AM-FM-radio* ⇔ 9. Peka på **T** för att gå tillbaka till föregående meny.

Hantera Bluetooth-enheter : Peka för att gå till Bluetooth-sidan och lägga till eller radera enheter.

Om en Bluetooth-ljudkälla används kan radion ha svårt att starta specifika applikationer på enheten. Använd enheten för att starta ljuduppspelningen när det går att göra på ett säkert sätt.

Alla enheter spelar upp ljud på olika sätt. När man väljer Bluetooth audio som källa kan radion visas som pausad på skärmen. Tryck på play på enheten eller tryck på ▶ för att börja uppspelningen.

Vissa telefoner stöder visning av informatin om Bluetooth-musik på radion. När radion tar emot informationen kontrollerar den om det finns någon tillgänglig och visar den. För mer information om stödda Bluetooth-funktioner, se www.gm.com/bluetooth.

# **OnStar-systemet**

**OnStar 4G LTE** 

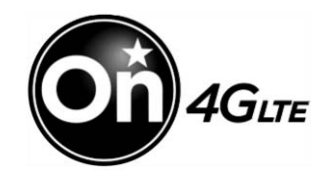

Om bilen är utrustad med OnStar 4G LTE kan upp till sju enheter, till exempel smarttelefoner, surfplattor eller bärbara datorer, anslutas till höghastighets-internet via en inbyggd Wi-Fi-surfpunkt.

Ring 1-888-4-ONSTAR (1-888-466-7827) om du vill komma i kontakt med en OnStar-rådgivare och få hjälp. Se www.onstar.com för fordonstillgänglighet, detaljer och systembegränsningar. Tjänster och anslutningsmöjligheter kan variera beroende på märke, modell, år, operatör, tillgänglighet och förhållanden. Tjänsten 4G LTE är tillgänglig på utvalda marknader. 4G LTE-prestanda baseras på genomsnitt för branschen och fordonssystemens utformning. Vissa tjänster kräver ett dataabonnemang.

# Navigering

# Att använda navigeringssystemet

Peka på NAV på startsidan eller Nav-ikonen i applikationsfältet för att starta navigationsapplikationen.

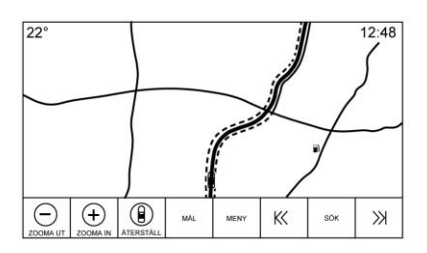

Peka på MENY i kartvyn för att öppna Menyn navigation. Funktioner som visas i Menyn navigation kan väljas för att justera navigationsinställningarna.

Lämna listan genom att peka på skärmknappen Exit (Avsluta) i det övre högra hörnet av kartan för att återgå till huvudkartvyn. När skärmen inte används, tar den timeout och avlägsnar kontrollerna. Peka var som helst i botten eller toppen av skärmen för att visa kontrollerna.

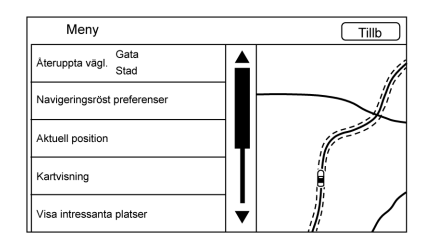

Ytterligare navigationsfunktioner är:

- Ta bort rutt/Fortsätt Till
- Navigeringsröst preferenser
- Nuvarande position
- Kartvisning
- Färdvägspreferenser
- Visa intressanta platser
- Personliga uppgifter

## Ta bort rutt/Återgå till

- Under ruttnavigering visar den här skärmknappen Ta bort rutt. Peka på Ta bort rutt för att avbryta ruttnavigeringen. Inga ytterligare meddelanden ges. Listposten ändras då till Återuppta vägl..
- Peka på skärmknappen Återuppta vägl. för att återuppta ruttnavigeringen till det senast inmatade målet.
- Den senaste plats som systemet har givit guidning till kan återupptas genom att du pekar på den här listposten.
- Om rutten innehåller delmål kan hela rutten avbrytas med listposten Cancel Guidance (Avbryt navigering). När du pekar på Resume Guidance (Återuppta navigering) återupptas alla delmål för guidningen.

# 22 Navigering

#### Navigeringsröst preferenser

Peka på listposten Navigation Voice Preferences (navigationsröstinställningar) för att justera följande röstinställningarna.

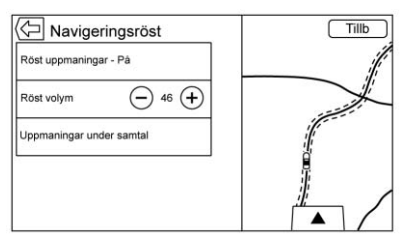

- Voice Prompts On-Off (Röstkommandon På-Av)
- Röstvolym
- Meddelanden under telefonsamtal På-Av

#### Röst uppmaningar

Peka på listposten Röst uppmaningar för att växla röstmeddelanden På och Av.

#### Röstvolym

Justera volymen på ljudsignalen genom att peka på - eller +. Om ett manövermeddelande spelas upp och huvudvolymen justeras kommer även meddelandevolymen att uppdateras och sparas.

#### Uppmaningar under samtal

När alternativet är aktiverat spelar systemet ett kortare meddelande under samtal. Den här inställningen kan konfigureras för att avgöra om meddelanden ska höras under telefonsamtal.

När den här inställningen är Av, spelas endast den korta meddelandetonen när manövern närmar sig.

# Voice Prompts Mute Icon (Ikon för att tysta röstmeddelanden)

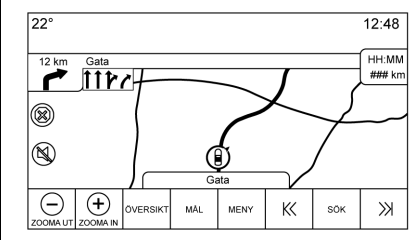

Peka på tyst-ikonen på vänster sida av kartan när du är i kartläget för att stänga av eller slå på röstmeddelanden.

#### Nuvarande position

Peka på listposten Nuvarande position för att visa en Nuvarande position-lista.

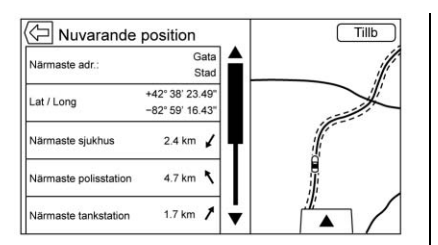

Följande information visas i listan Nuvarande position:

- Närmaste adr.
- Lat/Long
- Närmaste sjukhus
- Närmaste polisstation
- Närmaste tankstation
- Nära bärgning

Peka på något av alternativen för att visa detaljvyn för den valda platsen och börja guidning.

Peka på knappen Närmaste adr. och sedan på Spara för att spara den aktuella platsen i Address Book (Adressbok).

#### Map View (kartvy)

Peka för att välja önskad kartvy.

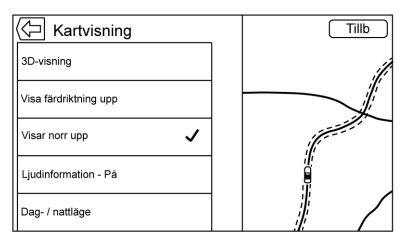

En bockmarkering visas för att markera att en vy har valts.

**3D-vy** : 3D-vyn är en vy med riktning uppåt, men den innefattar perspektiv. Kartobjekt ser större ut när bilen närmar sig dem.

**Riktning uppåt-vy :** Riktning uppåt-vyn håller fordonets aktuella riktning längst upp i vyn. Fordonsikonen är alltid riktad mot överdelen av vyn när kartan roterar.

**Norr uppåt-vy :** Norr uppåt-vyn håller norr längst upp i vyn. Fordonsikonen placeras mitt i vyn och roteras för att visa bilens riktning. **Ljudinformation På/Av**: Peka för att slå på och stänga av ljudinformation från huvudkartvyn.

Statusskärmbilden för ljud innehåller:

- Stationsfrekvens
- Artistinformation
- Låtinformation
- ▶ / II eller K< eller ≫ stationsoch kanalreglage

Peka på stationsreglagen K ⊂ eller ≫ för att gå till nästa eller föregående station eller digitala kanal med stark signal.

När ljudstatusfältet visar information om artist och låt kan du peka på KK

eller >>> för att gå till nästa eller föregående spår baserat på det aktuella medialäget.

## Dag/nattläge

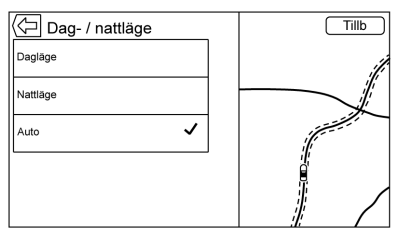

Peka för att visa menyn Day/Night Mode (Dag/nattläge).

Alternativen är:

- Dagläge: Gör kartbakgrunden ljus.
- Nattläge: Gör kartbakgrunden mörk.
- Auto: Ställer in skärmens bakgrundsbild automatiskt, beroende på belysningen utanför bilen.

# 3D Buildings On/Off (3D byggnader På/Av) : Om

3D-byggnadsinformation är tillgänglig i ett visst område visas ikonerna vid en inzoomad nivå. Om bilens aktuella position skulle vara dold av en annan byggnad visas denna genomskinlig så att bilikonen syns. Peka för att slå på eller stänga av funktionen 3D-byggnader.

## Autozoom On/Off (Autozoom På/

**Av)**: Vid vissa zoomnivåer tas gatudetaljer bort för att bilden inte ska bli för rörig. Peka för att slå på eller stänga av funktionen Autozoom.

#### Färdvägspreferenser

Peka på Routing Preferences (ruttinställningar) för att visa menyn Routing Preferences (ruttinställningar). Alternativ för hur rutter skapas för ruttnavigering visas i den här menyn.

# Ruttyp

Peka för att ändra ruttyp. Alternativen är:

- Fast (snabb) (standard)
- Eco Friendly (miljövänligt) (i förekommande fall)
- Kort
- Configure Eco Profile (konfigurera ekoprofil)

Configure Eco Profile (konfigurera ekoprofil) kan användas för att konfigurera två parametrar för den miljövänliga rutten. De här parametrarna är taklast och släp. För varje parameter är alternativen None (inga), Small (lite), Medium och Large (stor). Peka för att bläddra igenom listan. Standarden för båda är None (inga).

De här inställningarna används för alla genererade rutter.

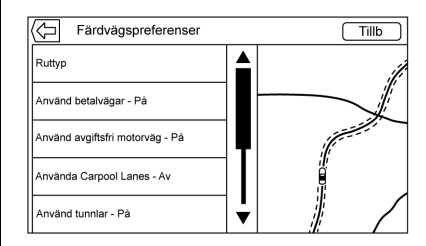

Ruttsegmentinställningarna är andra alternativ som visas i menynRouting Preferences (ruttinställningar).

Dessa inkluderar:

 Use Toll Roads (använd avgiftsbelagda vägar) på/av

- Use Freeways (använd kostnadsfria vägar) på/av
- Use Carpool Lanes (använd pendlingsfiler) på/av
- Avoid Slow Traffic (undvik långsam trafik) på/av
- Use Tunnels (använd tunnlar) på/av
- Use Time Restricted Roads (använd tidsbegränsade vägar) på/av

#### Visa intressanta platser

Ikoner för intressanta platser (POI) kan visas på kartan med den här vyn.

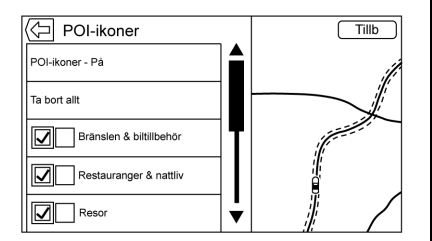

 POI-ikonerna kan slås på och av. Peka på kryssrutan intill POI-ikonen för att visa ikonen.

- Peka på Clear All (Ta bort allt) för att återställa de ikoner som visas på kartan.
- Du kan välja en underkategori istället för hela kategorin. Peka på listposten istället för kryssrutan. Underkategorierna visas. Välj en av kategorierna för att navigera nedåt i hierarkin.
- När en kategori på högre nivå har några underkategorier valda, gråmarkeras kryssmarkeringen bredvid. Det visar att bara några av kategorierna nedan visas. Peka på den gråmarkerade bockmarkeringen för att slå på eller stänga av alla ikoner för den kategorin.

### Personal Data (personuppgifter)

| Personliga uppgifter       | Tillb     | כ  |
|----------------------------|-----------|----|
| Kontakter                  |           | į, |
| Senaste mål                |           | 1  |
| Mina POIs                  | (Franker) |    |
| Ladda upp sparade platser  |           |    |
| Ta bort Auto komplettering |           | 1  |

Data som systemet har sparat medan navigationssystemet används kan hanteras genom:

- Kontakter
- Recent Destinations (senaste destinationer)
- My POIs (mina intressepunkter) (i förekommande fall)
- Upload Saved Locations (överför sparade platser)
- Delete Autocomplete (Ta bort automatifylld text)

#### Kontakter

- 1. Peka på Delete All Entries (Radera alla poster) för att radera hela kontaktlistan. Ett popup-fönster visas där du ska bekräfta.
- Peka på Edit Contact List (Redigera kontaktlistan) om du vill visa kontakterna för redigering.

# 26 Navigering

#### Senaste mål

- Peka på Delete Individual Destinations (Radera enskilda mål) för att visa en lista med de senaste resmålen. Välj den post som ska raderas.
- Peka på Delete All Destinations (Radera alla mål) för att radera hela listan med de senaste resmålen. Ett popup-fönster visas där du ska bekräfta raderingen.

#### Mina POIs

- Peka på My POIs (Mina POI:er) för att visa en meny med andra alternativ.
- Välj Delete Individual Categories (radera enskilda kategorier). En kategorilista för My POIs (mina intressepunkter) visas.
- Välj den post som ska raderas.
- Peka på Delete All My POIs (Radera alla POI:er) för att radera hela kategorilistan. Ett popup-fönster visas där du ska bekräfta raderingen.

#### Ladda upp sparade platser

- Peka på Upload Saved Locations (överför sparade platser) för att spara bilens kontaktlista och eventuella MyPOIs som har sparats i bilen.
- När sparade platser har överförts till en USB-enhet kan de överföras till ett annat fordon eller återställas till den aktuella kontaktlistan.

## Ta bort Auto komplettering

Tryck på skärmknappen Delete (Radera) i menyn Delete Autocomplete Text (Ta bort automatifylld text) om du vill ta bort personliga uppgifter från tangentbordet.

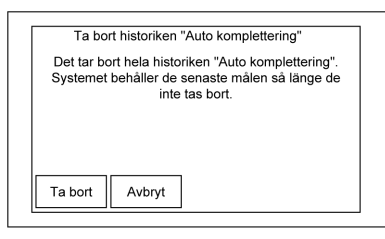

Ett popup-fönster visas där du får bekräfta att du vill ta bort all historik för automatifylld text. När Delete (Ta bort) berörs rensar systemet alla navigeringsadresser, intressepunkter m.m. De senaste resmålen raderas inte. Peka på Cancel (Avbryt) om du vill stoppa processen.

# Kartinställningar

ZOOM –/+ kan användas för att justera visningsskalan på kartan. När slutet på zoom-nivån nås, gråmarkeras ZOOM –/+.

Zoomskalorna kan konfigureras för engelska eller metriska mått. Om du vill ändra från engelska till metriska mått, se "Instrumentgrupp" i instruktionsboken.

# Bläddringsfunktioner

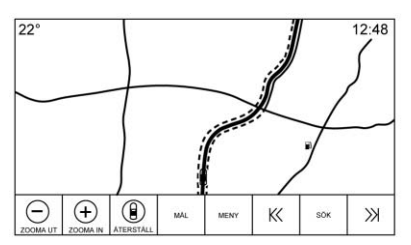

- Peka var som helst på kartskärmen för att bläddra i kartan.
- Puffa eller dra ett finger på kartan så rör sig kartan i den riktning fingret dras.
- Snärta med fingret på kartan så börjar kartan bläddras i en kort, sammanhängande bläddring.
- Peka på en plats på kartan; kartan omcentreras runt den platsen.
- Peka på en plats på kartan så zoomas kartan in en nivå på den platsen.
- När kartan centreras och slutar vara låst på fordonspositionen kommer ett hårkors att visas mitt

på kartan. När kartan fortsätter att centreras om kommer hårkorset att vara kvar på skärmen. När hårkorset visas på skärmen öppnas ett fönster med informationsdisplayer. Om kartan flyttas från den aktuella platsen försvinner hårkorset och fönstret.

- Peka på fönstret intill hårkorset så visas målinformationen. Från den här vyn kan ruttnavigeringen tas emot eller sparas i bilens kontaktlista.
- När kartan centreras om kommer fågelvägen från bilen till den valda punkten att visas i fönstret. Dessutom visas riktningen med en pil. Pilen visas i förhållande till den aktuella fordonsriktningen.
- Peka på en POI-ikon på kartan så visas namnet på intressepunkten i adressrutan tillsammans med stadsnamn och land. Om rutan markeras visas målinformation för intressepunkten (POI).

- När du har panorerat kartan bort från bilen kan du peka på ÅTERSTÄLL för att återställa kartan till aktuellt läge.
- Peka på knappen Översikt för att få en snabb vy över hela rutten. Rutt Översikt-knappen tar ÅTERSTÄLL-knappens plats under ruttnavigering. Peka på ÅTERSTÄLL för att återställa kartan till aktuell position.

# Kartor

Kartdatabasen sparas i det interna flashminnet som används i navigationssystemet.

# Detaljerade områden

Kartdatabasen innehåller vägattribut för detaljerade områden. Attributen innefattar information som gatunamn, gatuadresser och svängrestriktioner. Ett detaljerat område innefattar alla större vägar, servicevägar och villavägar. De detaljerade områdena innefattar intressepunkter (POI) som t.ex. restauranger, banker, sjukhus, polisstationer, bensinmackar, turistattraktioner och

# 28 Navigering

historiska monument. Kartdatabasen kanske inte innehåller information om nybyggda områden eller databaskorrigeringar som har utförts efter framställanden. Navigationssystemet ger fullständig vägledning i de detaljerade områdena.

# Symbolöversikt

Här visar vi kartans vanligaste symboler.

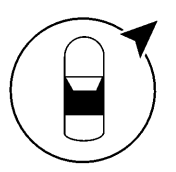

eller

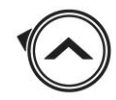

Fordonssymbolen anger aktuell position och bilens riktning på kartan. Under ruttguidning läggs en cirkel med en pil i till på fordonssymbolen för att visa riktningen till destinationen.

#### Adressruta för bilen

Om du trycker på bilsymbolen visas bilens aktuella adress på kartan i en ruta intill bilsymbolen. Om du trycker igen döljs informationen.

Alla adressuppgifter angående bilens aktuella plats kommer att visas, däribland namn på gata, stad och land.

Tryck på den här rutan för att spara den aktuella adressen i bilens adressbok.

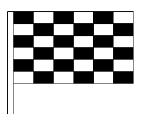

Målsymbolen markerar det slutgiltiga målet när rutten har planerats.

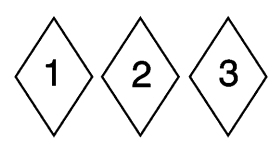

Delmålssymbolen markerar ett eller flera fasta delmål.

Ett delmål är ett rastställe som läggs in i den planerade rutten.

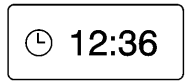

Den beräknade tiden till målet visas. Peka på Ankomst-knappen för att växla mellan tid och avstånd till målet.

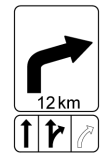

Symbolen visar den rekommenderade manöver som snart ska utföras. Peka på den för att visa svänglistan eller delmålslistan.

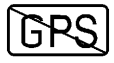

Symbolen Ingen GPS visas när systemet inte tar emot någon Global Positioning System (GPS)-signal. När GPS saknas kan fordonspositionen på kartan vara felaktig.

#### Autozoom

När en manöver närmar sig zoomar kartan automatiskt in för att visa fler detaljer.

Om det finns filkörningsinformation för manövern så visas den också.

När systemet börjar autozooma, zoomar det in till miniminivån. När manövern har utförts, zoomar systemet långsamt ut igen.

# Destination

Om ruttnavigering inte är aktiv kan du peka på NAV på startsidan för att öppna kartvyn. Peka på resmålsikonen i kartvyn för att ange ett mål. Tillgängliga inmatningsmetoder för destination är Voice Recognition (röstigenkänning), Address (adress), Recent Destination (senaste destinationer), Contacts (kontakter) och POIs (intressepunkter). Flera alternativ kan väljas för att planera en rutt. Vissa målvyer kan gråmarkeras om inget mål tidigare har matats in eller sparats.

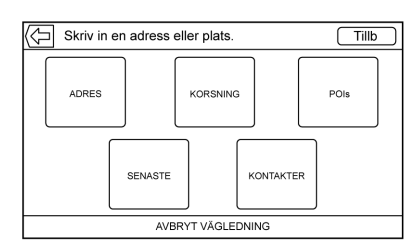

Peka på knappen DESTINATION (Mål) för att gå till målinmatningsvyerna.

#### Tillgängliga sökmetoder

- Adress (poster i en hierarki)
- Vägkorsning
- Intressepunkter (POI:er)
- Senaste (resmål)
- Kontakter

Peka på DESTINATION (Destination) så visas den senast använda destinationsvyn. Det här läget sparas. Det inledande standardläget är Address (adress).

#### Navigation Next Turn Maneuver Alert (navigation nästa svängmanövervarning)

Navigationssystemet kan behöva fånga förarens uppmärksamhet i vissa situationer.

Om navigationsapplikationen inte är aktiverad när ett manövermeddelande ges, visas det som en varning. Varningen innehåller svängmarkeringen och knappen för att visa huvudnavigationsvyn eller avvisa varningen.

# 30 Navigering

Varningen innehåller även namnet på gatan där du ska svänga samt ett nedräkningsfält.

#### Automatiskt versaler

Skift-tangenten används automatiskt sedan du skrivit en punkt på tangentbordet. När du skrivit första tecknet efter punkten ändras nästa tecken till en gemen.

#### Alfanumeriskt tangentbord

Tangentboordet används på flera platser i systemet och kan användas med flera funktioner. Navigeringssystemet använder det alfanumeriska tangentbordet.

Tangentbordet kan också ändras för att innefatta tecken som används i den region som konfigurerats i fordonsinställningarna.

✓ : Peka för att söka efter måluppgifter för en adress eller en intressepunkt som angivits i textfältet. När du pekar på ✓ visas aktivitetsindikatorn i listan med möjliga träffar.

✓ : Peka för att visa en lista över matchningar.

När det finns flera matchningar, visas en nedåtpil efter den automatifyllda texten. Den här listrutan innehåller en lista med matchningar. Du kan peka på aktuell träff utan att behöva mata in mer text.

X : Peka för att radera det senast inmatade tecknet. Håll in den här skärmknappen för att radera hela textfältet. Om hela textfältet har raderats blir den här knappen en Ångra-knapp. Peka på Undo (ångra) för att återställa den raderade texten.

**Exit (avsluta) :** Peka för att återgå till föregående kartvy.

**SYM** : Peka för att visa symboltangenterna.

**MELLANSLAG** : Peka för att göra ett mellanslag mellan två tecken eller orden i ett namn.

: Peka för att visa interaktionsväljaren.

Peka (om den ingår) för att växla mellan alfanumeriskt tangentbord och teckenigenkänning.

#### Specialtecken

När tecknen skrivs in på tangentbordet visas ett popup-fönster med den aktuella bokstaven över den tangent du pekar på.

Fortsätt att hålla in så visas eventuella specialtecken som är förknippade med bokstaven runt den. Välj ett av specialtecknen genom att dra ett finger åt vänster eller höger för att ändra markeringen av specialtecknet.

#### Specialteckenlista

Följande tecken har specialtecken under sig:

| E-ÉÈÊĘĖĒ                   | More Characters: |
|----------------------------|------------------|
| Y - Ÿ                      | 0 - °            |
| ບ-ບັບໍ່ບໍ່ບໍ່ບໍ່ບໍ່        | 1-1              |
| 1-11011                    | \$-¥£¢           |
| 0-ŌØŒÕÓÒÖÔ                 | & - §            |
| A-ÀÁÂÄÆÃÅĀ                 | " - «»           |
| S - ß(for lowercase s) Ś Š | 2-5              |
| L-Ł                        | (-[{             |
| Z-ŹŹŻ                      | 1-11             |
| C-ÇĆČ                      | .comnet .org     |
| N-ÑŃ                       |                  |
|                            |                  |

# Teckenigenkänning av handskrift

Teckenigenkänning av handskrift erbjuds som ett alternativ till att använda ett tangentbord. Denna teckeninmatningsmetod gör att du kan rita tecknen i stället för att trycka på dem på tangentbordet. Teckenigenkänning av handskrift har två huvudlägen, stora bokstäver och blandade bokstäver. Läget med stora bokstäver används för inmatning av resmål medan blandade bokstäver används vid all annan teckeninmatning. Du når funktionen genom att peka på glob-knappen på skärmen med tangentbordet.

Skärmen för igenkänning av handskrift är delad i olika zoner:

• **Ritblock:** Här ska du rita ett tecken. Rita ett tecken i visningsområdet.

När det första tecknet är klart visas tecknet och en ljudsignal hörs. Om det är rätt tecken kan du omedelbart börja med nästa tecken.

- Om du vill ta bort det senast inmatade tecknet drar du en linje från vänster till höger över teckenfältet.
- Om du vill göra ett mellanslag drar du en linje från höger till vänster över teckenfältet.
- Lista med prioriterade gissningar: I detta område visas en lista med gissningar för det tecken som ritats. Om teckenigenkänningen visar fel tecken kan du titta i denna lista och se om önskat tecken finns där. Bläddra uppåt eller nedåt i listan och markera önskat tecken. När du väljer ett tecken i listan ersätts det felaktiga tecknet med önskat tecken. Tecknet visas i teckeninmatningsdelen av skärmen.
- Teckeninmatning: Detta är området tvärs över skärmens övre del. Denna del kan se olika ut beroende på vilken funktion som används.

#### Inställning av alternativ

Denna del är ett område på höger sida av skärmen för teckenigenkänning. Denna del ser endast annorlunda ut om de tecken som visas på skärmen är stora bokstäver eller blandade bokstäver.

- Välj på pekskärmen. Inställningen av ritningshastighet justerar teckenigenkänningsfunktionens hastighet. Inställningarna är: Snabbare, standard och långsammare.
- Audio Feedback (Ljudsignal): Slå på och stäng av ljudsignalen genom att peka på knappen.

Ljudsignalen är en hörbar reaktion på en åtgärd som du utfört när du använder teckenigenkänning.

 ABC/abc: Visa de tillgängliga teckenuppsättningarna genom att välja på pekskärmen. Välj vilken teckenuppsättning du vill ändra. I vissa regioner finns eventuellt inte flera teckenuppsättningar. Med den här knappen kan du också visa meningens

# 32 Navigering

skiftläge (stora eller små bokstäver) som är aktivt i läget med blandade bokstäver. Om det endast finns en teckenuppsättning för önskad region öppnas och stängs teckenigenkänningsfönstret om du pekar på teckenigenkänning.

Om teckenläget med blandade bokstäver stöds är de sista knapparna i teckenigenkänning för stora och små bokstäver.

#### Engångssökning

Skriv hela eller en del av en adress, kontakt eller intressepunkt i sökfältet, så söker systemet fram och visar alla träffar.

Sökning sker både i en ansluten telefons kontaktlista och i bilens kontaktlista.

#### Sökprocess

Prioritering av sökningen används för att förkorta tiden innan några resultat hittas. Om sökningen ger en 100 % träff avbryts den fortsatta sökningen. Systemet söker i följande ordning:

1. Bilens kontaktlistor

- 2. Ansluten telefons kontaktlista
- 3. Intressepunkter
- 4. Adresser

Kontakter väljs först eftersom den listan är relativt kort och kan sökas igenom snabbt.

Sedan väljs intressepunkter eftersom den tid det tar att söka efter en genomsnittlig intressepunkt är konsekvent. Den mindre avvikelsen vid sökning innebär att den i genomsnitt tar kortare tid.

Adresser söks sist, eftersom tidsavvikelsen vid adressökning är mycket stor. Vissa adressökningar går mycket snabbt, medan andra kan ta lång tid. Därför behöver inte adressökningen utföras om en träff redan hittats i antingen kontakter eller intressepunkter.

#### Automatifyllning

Automatifyllningen är förladdad med alla nyligen använda resmål och POI-kategorinamn. Tidigare sökningar efter POI-namn finns sparade.

Om bara en typ av resultat hittas, visas skärmen för enkla resultat. Inom varje grupp visas de i ordning efter hur väl de stämmer med sökningen. Det innebär att det säkraste resultatet visas högst upp.

Om flera typer av träffar hittas, visas listan med den träff som är säkrast.

Adress- och kontakt-träffar visas i en lista med full bredd. I resultaten visas olika ikoner för fullständiga adresser, gator, korsningar, städer, stater och länder.

Intressepunkter visas i ett delat listformat med en karta till höger som visar var träffarna finns. Märkesikonen eller kategoriikonen visas för resultaten.

När en lista visas kan resultaten filtreras efter en viss typ genom att peka på filterknapparna högst upp på skärmen. Om det inte finns några resultat för den valda typen visas ett meddelande i listan.

Till exempel:

- Om inga adresser hittats: "No Addresses Found Within <state/ region> (Inga adresser hittade inom stat/region)
- Om inga intressepunkter hittats: "No POIs Found Within<75 km/ 50 mi/800 km/500 mi>" (Inga intressepunkter hittade inom 75 km/800 km).
- Om inga kontakter hittats: "No Contacts Found." (Inga kontakter hittade)

Systemet utför delsökningar efter kontakter, varför du kan få träff om du skriver ett förnamn eller ett efternamn. Du behöver inte ange kontaktens fullständiga namn för att det ska hittas.

Om du pekar på en kontakt som visas i en resultatlista visas vyn med kontaktens standardinformation, så att du kan välja till exempel adressen och börja vägvisning eller telefonnumret för att ringa upp.

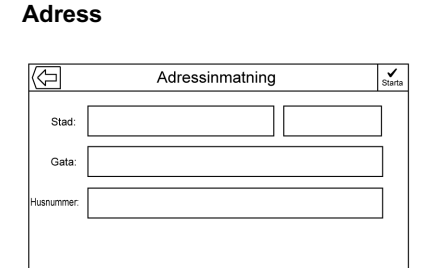

 Du kan söka efter en målet genom att skriva adress, korsning, motorvägs- eller landsvägspåfart på tangentbordet. Den här informationen skrivs in och visas i informationsfältet.
Peka på Search-ikonen (Sök) för att starta sökningen.

Till exempel:

Stad: Stockholm

Gata: Huvudgata

Husnr.: 12334

 Landsinformation behöver inte anges i sökfältet om du anger en adress som finns i samma stat.

- När tangentbordsvyn öppnas kommer den senaste texten som skrevs in att visas ven om den inte har sökts.
- Del av en adress eller en fullständig adress kan skrivas in i sökfältet. Om del av en adress skrivs in försöker systemet använda lokala kunskaper för att fylla i ytterligare information. Om t.ex. inget ortnamn eller stat anges, utgår systemet från att sökningen gäller den aktuella staden eller en intilliggande stad i det aktuella landet. Systemet kan även känna igen adressformat för andra regioner.

Om en måladress eller plats som matas in ligger utanför landet, måste landsförkortningen läggas till efter adressen.

### Stavfel

Systemet kan erbjuda alternativ om den exakta söktermen inte går att hitta. Systemet använder den mest närliggande term det hittar och visar dessa resultat.

# 34 Navigering

Systemet söker först efter den exakta termen. Om inga träffar hittas, används delar av ord.

## Sökning pågår

Peka på Search-ikonen (Sök). Resultatskärmen visas då med förloppsindikatorn. Det finns en listpost med texten "Searching" (Söker) som inte kan väljas utan bara anger att sökningen pågår.

När resultaten är klara visas den riktiga listan.

#### Inga resultat hittade

Om en angiven sökterm inte gav några resultat visas ett popup-fönster och meddelar detta. Återgå till tangentbordet genom att peka på skärmknappen OK.

#### Visning av resultat

Om en sökning endast ger ett resultat visas ingen lista, utan i stället visas detaljinformation om resmålet. Du går tillbaka till resultatlistan genom att peka på Bakåt på skärmen med detaljer om resmålet. Om det var en sökning efter intressepunkter visas en ikon med texten "Continue POI Search" (Fortsätt POI-sökning), om du inte hittat önskad intressepunkt.

## Intressanta platser (POI)

På hemsidan kan du peka på ikonen NAV för att visa en vy över kartan. Peka på skärmknappen MÅL för att gå till målinmatningsvyerna.

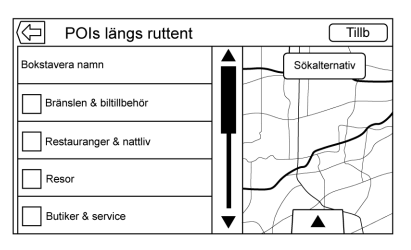

1. Peka på POI-skärmknappen för att visa en lista med POI-kategorier.

> Det första objektet i varje POI-lista är en sökfunktion. För den högsta kategorinivån, peka på skärmknappen Spell Name (stava namn) eller välj en kategori och sök inom det urvalet.

- 2. Välj en POI-kategori för att visa underkategorier.
- Om en vald underkategori inte har några resultat i det omgivande området expanderas sökningen tills ett resultat hittas.
- 4. Om en högnivåkategori väljs, t.ex. restauranger, zoomar kartan in på regionen nära fordonets position för att visa de närmaste matchningarna. När listan visas kan du filtrera den på en viss typ genom att peka på en filterknapp högst upp på skärmen. Om det inte finns några resultat för den valda filtertypen anges detta i listan.
- Panorera eller zooma på kartan med fingergester för att minimera POI-listan och interagera med kartan. Ikonerna som visades tidigare fortsätter att visas och uppdateras. Listan uppdateras också efter var kartan panorerades eller

zoomades. Sökningen efter POI begränsas till den plats kartan flyttats till.

- 6. Om du pekar på sökkartan för att återcentrera den, visas hårkorset för att ange centrum för den nya sökplatsen. Om du pekar på en POI-ikon med fullt expanderad karta visas en ruta för den platsen. Peka på rutan för att visa måldetaljvyn.
- Peka på kartans återställningsknapp för att återställa kartan till automatisk zoomning och sökning. Den omcentreras runt fordonets position, rutten, målet eller en annan plats som specificerats för sökningen. Kartans RESET-knapp (återställning) visas endast om kartan har justerats manuellt.

Om flera typer av träffar hittas visas listan All (Alla) med resultaten sorterade efter relevans, med det bästa resultatet högst upp.

#### Använda tangentbordet

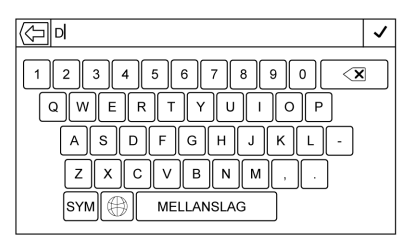

Du kan söka efter POI (intressenta platser) genom att mata in POI-namn, kategori, namn och kategori eller telefonnummer med tangentbordet.

Du kan till exempel mata in informationen som:

POI-namn: Global mat

POI-kategori: Restauranger

**POI-namn och kategori:** Restauranger med global mat

POI-telefonnummer: 0001222555

Du kan också ange en plats om intressepunkten inte finns i närheten. Sökningen utförs då runt den angivna platsen. Du kan till exempel mata in informationen som:

**POI-namn och plats:** McDonalds Västerås

POI-tangentbordets sökresultat visas i den ordning de hittades i.

## Sökplats för intressepunkter

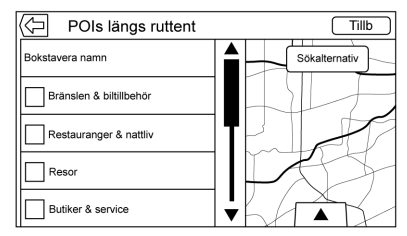

Om du söker efter intressepunkter eller söker efter resultat på ett tangentbord på en annan plats än den som du sökte efter tidigare, kan du peka på knappen Search Options (Sökalternativ) på kartvyn för att ange en annan plats.

Peka på ett av alternativen i menyn Select Search Area (Välj sökområde).

POI längs vägen
## 36 Navigering

- POI-punkter i närheten
- POIs Near Destination (POI:er nära målet)
- POIs at Another Location (POI: er på en annan plats)

### Favorite POIs (favoritplatser)

Platser, kategorier eller ett särskilt POI-kedje-ID kan sparas som favoriter i POI-vyn.

Tryck på uppåtpilen for att visa interaktionsväljaren och dra den uppåt för att visa favoritplatserna.

Peka på och håll in en favoritplats och peka sedan på den kategori som ska sparas. Om du grupperar en uppsättning intressepunkter, till exempel i en kategori, sparas hela kategorin i favoriter så att den blir lätt att hitta. Om en grupp intressepunkter som tillhör samma kedje-ID sparas i favoriter, visas ett popup-meddelande med en fråga om du vill spara endast platsen eller hela kedjan. Intressepunkter grupperas endast efter kedja när sorteringsordningen är alfabetisk. Peka på sorteringsknappen om du vill ändra sorteringsordning.

#### Hämta en POI-kategori eller kedja

Om en POI-kategori eller kedjefavorit hämtas, visar systemet en lista med matchande resultat som ordnas efter närhet som standard, men tillåter sökning på andra platser. Peka på alternativknappen Search Near (Sök i närheten) för att ange en annan plats.

#### Skapa och ladda ned fördefinierade intressepunkter (My POIs, mina intressepunkter)

Förutom de intressepunkter som redan finns lagrade i infotainmentsystemet kan fördefinierade intressepunkter skapas.

När du skapar en fördefinierad intressepunkt måste du ange GPS-koordinaterna för intressepunktens longitud och latitud samt ett beskrivande namn.

När du har skapat de fördefinierade intressepunkterna kan de laddas ned till infotainmentsystemet från en USB-enhet.

När de har laddats ned blir intressepunkten ett valbart mål i menyn My POIs (mina intressepunkter).

#### Skapa en textfil med information

Skapa en textfil med hjälp av ett enkelt textredigeringsprogram. Spara filen med ett namn och filändelsen .csv, t.ex. "TomsPOI.csv".

Ange POI-informationen i textfilen i följande format:

 Longitudkoordinat, latitudkoordinat, "POI-namn", "ytterligare information", "telefonnummer".

Exempel: 7,0350000, 50,6318040, "Mikaels bostad", "Storgatan 123", "02379234567".

- GPS-koordinaterna måste uttryckas i decimalgrader och kan hämtas från en geografisk karta. Strängarna med ytterligare information och telefonnummer är valfria.
- Strängarna med POI-namn och ytterligare information får inte vara längre än 60 tecken.
- POI-informationen f
   ör varje m
   måladress m
   åste anges p
   å en separat rad.

## Lagra intressepunkterna på ett USB-minne

Skapa en mapp i rotmappen på en USB-enhet och kalla den till exempel "myPOIs". Om "F:\" är rotmappen på USB-enheten:

Lagra textfilen med dina intressepunkter i mappen "myPOIs", d.v.s. "F:\myPOIs\TomsPOIs.csv".

## Ladda ned intressepunkterna till infotainmentsystemet

Anslut USB-enheten som innehåller POI-informationen till USB-porten för Infotainmentsystemet. En fråga om POI-informationen ska laddas ned från USB-enheten visas. Alla intressepunkter som hittas sparas, även om de finns i flera mappar.

Du kan även skapa undermappar för att ordna POI:erna i kategorier, till exempel "F:\myPOIs\Restaurants \TomsPOIs.csv."

Om du avvisar eller ignorerar meddelandet laddas ingen POI-information ned. Frågan visas inte igen under samma tändningscykel. När nedladdningen är klar visas ett popup-meddelande som ber dig ange en kategori för de nya intressepunkterna, om så önskas.

## Importera och skriva över kategorier

När POI:er hittas på en mediaenhet undersöks filens datum och jämförs med datum för de filer som redan finns i systemet. Om den fil som laddas ned är nyare än den i systemet skrivs just den kategorin av POI:er över. Eventuella andra POI:er som redan sparats i andra kategorier påverkas inte.

#### Nedladdning av adressbok

Om det finns en adressbok på den anslutna USB-enheten används samma meddelande om att platser har hittats och kan laddas ned. Om det redan finns innehåll i bilens adressbok frågar systemet om det lagrade innehållet ska skrivas över. Välj Save (spara) för att skriva över den befintliga adressboksinformationen. Välj Cancel (avbryt) om du vill avbryta informationsimporten.

#### Bläddra bland nedladdade intressepunkter

Du kan visa de nedladdade intressepunkterna genom att välja alternativet My POIs (mina intressepunkter) i POI-listan.

#### Redigera mina intressepunkter

Nedladdade intressepunkter kan redigeras på kategorinivå. Intressepunkterna kan antingen raderas som en hel kategori eller tilldelas en annan kategori. Redigera kategorier så här:

- Välj knappen Edit (redigera) i huvudkategorivyn om du vill redigera intressepunkterna.
   Redigeringsknappar visas intill respektive kategorinamn. Det finns ingen POI-bläddring i detta läge. Endast redigeringsfunktioner finns tillgängliga.
- När du har valt en åtgärd, t.ex. ta bort eller tilldela en annan kategori, sparas ändringarna omedelbart.

# Byte av POI Categories (POI-kategorier):

POI-kategorier kan tilldelas en annan kategori med hjälp av samma metod som att tilldela en kategori till en adressbokspost. Vid redigering visas det aktuella kategorinamnet till höger på infotainmentskärmen.

#### Deleting POI Categories (Borttagning av POI-kategorier)

POI-kategorier kan tas bort genom att välja Edit (redigera) och sedan Delete (ta bort). Ett popup-fönster visas där du ska bekräfta raderingen.

## Sparade mål

Välj ett sparat mål i kontakter eller senaste mål.

## Kontakter

Välj skärmknappen CONTACTS (kontakter) för att visa fordonets kontaktlista eller en ansluten Bluetooth-enhet. Om en kontakt har en enda adress, har kontakten funktionsknappen Quick Route (snabbrutt) bredvid sig. Kontakter utan knappen Quick Route har antingen flera adresser eller ingen adress alls. Peka på Quick Route-knappen för att gå till vyn Destination Details (målinformation).

Peka på en adress, antingen från Quick Route på kontaktlistan eller en specifik adress från kontaktuppgiftslistan, för att gå till målvyn som visar den adressen på kartan.

| $\langle \neg \rangle$ | Kontakter             | Sortera      | Tillb            |
|------------------------|-----------------------|--------------|------------------|
|                        | Sparade färdvägar     | ►            | Fordenskontektor |
|                        | Gatunamn<br>Stadsnamn | $ \bigcirc $ | Porobnskontakter |
|                        | Plats                 |              |                  |
|                        |                       |              |                  |
|                        |                       |              |                  |

Resor från kontakter kan sparas och hämtas. Ordern baseras på när resan senaste användes. När resorna sparas ges de en standardtitel för det slutgiltiga målets namn. Om det inte finns några sparade resor är det här objektet dolt.

# Adding a New Contact (Lägga till en ny kontakt)

När du skapar en ny kontakt sparar navigationssystemet automatiskt alla data från den valda platsen till en ny kontakt.

Informationen sparas på följande sätt:

- Platsnamnet sparas som förnamn
- Telefonnumret sparas som arbetstelefon
- Adress sparas som arbete
- Intressepunktsinformation sparas som anteckningar
- Kategori sparas i kategorifältet

När du har klickat på skärmknappen Create New Contact (Skapa ny kontakt) visas sedan den nya kontakten.

#### Favoritmål

 Mål kan sparas som favoriter och hämtas senare. Beroende på favorit visas målinformationsvyn när en adress- eller POI-favorit hämtas.

- När en favoritadress anges som rutt, visas den som aktiv. Peka på den aktiva favoriten, för att avbryta rutten.
- Spara platser som favoriter så att de kan hämtas senare i målinformationsvyn.
- Spara resor från adressboken.

#### Spara favoriter från kontaktinformationslistan

Ett kontaktnamn eller någon kontaktuppgift som telefonnummer eller adress från kontaktuppgifterna kan sparas som favorit.

- Håll in favoritplatsen medan du visar en kontakt i kontaktuppgiftslistan. Kontaktens namn och alla kontaktuppgifter kan sparas.
- Peka för att spara som favorit. . Kontaktens namn används som favoritetikett.
- Peka på favoriten för att visa målvyn.

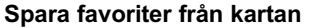

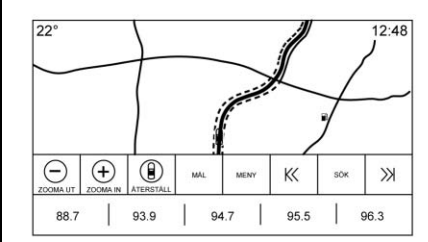

Favoritplatser kan sparas från kartvyn.

Om ruttnavigering inte är aktiverat sparas den aktuella platsen som favorit. Om ruttnavigering är aktiverat sparas slutmålet.

Visa favoritknapparna genom att peka och dra uppåt på raden med interaktionsväljarknappar. Spara en favoritplats genom att peka och hålla in på den från kartvyn.

#### Ruttnavigering

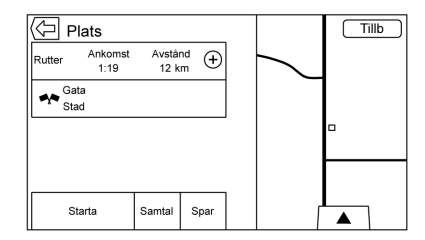

- Peka på Go för att gå till huvudnavigationsvyn och starta ruttnavigeringen.
- Om systemet har en aktiv rutt visas ett popup-meddelande "What would you like to do with this destination?" (vad vill du göra med det här målet?) Alternativen är: Add As Wavpoint (lägg till som waypoint), Set New Destination (ställ in nytt mål) eller Cancel (avbryt).
- Om ett delmål läggs till placeras • den på den plats som ger den effektivaste rutten
- Det finns ett maximalt antal • delmål som kan läggas till i systemet. När det maximala

antalet delmål har nåtts visas ett popup-fönster som visar att ett delmål måste raderas innan ett nytt kan läggas till. Systemet sparar denna waypoint i en lista med Pending Waypoints (väntande waypoints) och den läggs automatiskt till i rutten när en plats blir ledig, antingen när du kommer fram till en waypoint eller tar bort en.

 För att spara en plats, tryck på så visas Favorit-knapparna. Håll in en favoritknapp för att spara den plats som visas som en favorit.

#### Estimated Time of Arrival (ETA) and Distance (Uppskattad ankomsttid (ETA) och körsträcka)

- Under ruttnavigering visar systemet ETA eller resetid, eller körsträcka.
- ETA och resetid beräknas med tillgänglig trafikinformation.
- Under en delmålsresa visas ETA, resetid och körsträcka i förhållande till slutmålet.

- Den slutgiltiga ETA visas med hänsyn till eventuella tidszonsbyten som rutten passerar.
- Peka på ETA-informationsområdet för att växla mellan den beräknade ankomsttiden, total körtid och körsträcka.

#### Aktuellt gatunamn

Namnet på den gata där bilen körs visas längst ned i mitten av displayen.

Om du kör i terrängen eller på en okänd väg visas "Off Road Location" (utanför vägen).

## Guidning på stadsgata

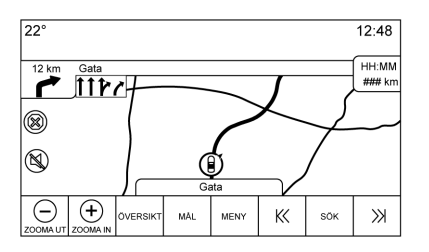

När en manöver där det finns information för guidning på stadsgata närmar sig, ersätter den normal manövreringsindikering.

Pilarna utökas mot mitten av skärmen så att manövrerna blir enklare att identifiera.

### Guidning på motorvägar

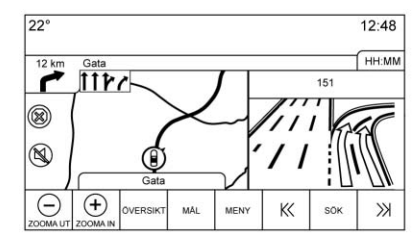

Bilden av korsningen visas vid skärmens högra kant och täcker då tillfälligt avståndsinformationen. Bilens aktuella position och gatunamnet flyttas åt vänster och centreras i den tillgängliga kartan när den visas.

## Terrängläge

Om bilen är utanför vägen visar systemet terrängpilen i svängindikatorn och visar "Off Road Location" i fältet för gatunamn.

#### Ankomst till målet

Information för granskning av resan visas där svängindikatorn visas och målets adress visas i fältet för gatunamn.

## Ljudinformation

Ljudinformationen finns kvar i samma position i displayens nedre högra hörn.

Informationen om aktuellt gatunamn finns kvar på samma plats, men kapas av vid behov.

## Svänglista

Peka på nästa svängindikator som visas på kartan för att visa svänglistan eller delmålslistan. Interaktionsväljaren minimeras automatiskt. Peka på 🦟 för att visa följande alternativ:

#### Mål

Peka på skärmknappen Destination (mål) för att lägga till en waypoint eller ändra mål när man visar svänglistan. När skärmknappen Destination berörs, visar displayen målskärmarna.

# End Guidance (Avsluta vägledning)

Peka på skärmknappen End Guidance (Avsluta vägledning) för att avbryta den aktuella rutten i svänglistan. När End Guidance (Avsluta vägledning) berörs avslutas svänglistan och displayen återgår till att visa huvudkartvyn.

## Avoid Areas (Undvik områden)

Peka på skärmknappen Avoid Areas (undvik områden) för att markera det motorvägsnamn som ska undvikas. Systemet visar ett popup-fönster som efterfrågar antalet miles eller om hela vägen ska undvikas.

## Sväng lista

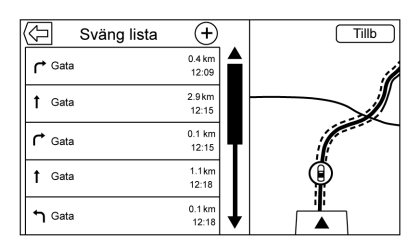

- Under en delmålsresa kan du peka på interaktionsväljarknappen Turn List (Svänglista) för att visa svänglistan. När du öppnar en svänglista läses nästa manöveranvisning upp.
- Svänglistans titel är målets namn eller adress. Peka på informationsknappen bredvid målets namn för att visa information om målet.
- Svänglistan sorteras i ordning med nästa manöver längst upp i listan och följande manövrer listas under den. Nästa manöver markeras alltid när svänglistan öppnas för att snabbt visa vad nästa manöver är.

## 42 Navigering

- För varje manöver anges avståndet mellan den aktuella manövern och nästa manöver eller bilens aktuella position. Nästa manöver längst upp räknas ner tills manövern nås och därefter börjas nedräkningen för nästa manöver.
- Varje manöver har en beräknad ankomsttid som baseras på de aktuella körförhållandena.

#### Sparade färdvägar

Delmålsresor kan sparas för att hämtas senare. Berör knappen Add (lägg till) i waypointlistan för att spara resan i listan Sparade resor i fordonets kontaktlista. När resorna sparas ges de en standardtitel för det slutgiltiga målet. Sparade resor kan redigeras om du väljer listknappen Edit (redigera) för att öppna redigeringsskärmen för den sparade posten. Det enda fält som kan redigeras är namnfältet. Peka på namnfältet för att öppna tangentbordsvyn. Skriv in namnändringen. Ändringen sparas automatiskt när den utförs av tangentbordet.

Den sparade resan kan även raderas från redigeringsläget. Berör raderingsknappen så visas ett fönster där du ska bekräfta raderingen.

#### Delmål

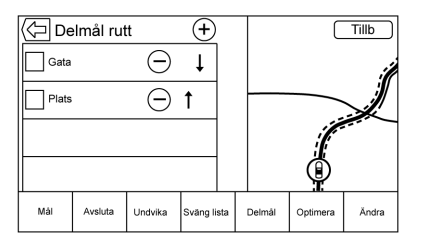

- Under en delmålsresa kan du peka på nästa svängindikator för att öppna delmålslistan. Den senaste waypointvyn visas, och den kan vara Waypoints, Turn List (svänglista) eller Edit Route (redigera rutt).
- Delmålslistan är sorterad i ordning med nästa delmål längst upp i listan. Varje delmål anges med en numrerad ikon med början från nästa delmål.

 För att visa vilken del av rutten som tillhör nästa delmål och vad som tillhör resten av rutten så visas delarna med olika färg.

#### **Optimized Route (Optimerad rutt)**

- Berör skärmknappen Optimize (optimera) för att optimera den aktuella waypointresan.
- Optimeringen baseras på inställningarna för nya rutter, t.ex. snabbaste rutt, kortaste sträcka eller miljövänlig.
- När systemet optimerar rutten markeras delmålsresan genom att aktivitetsindikatorn visas över den. Om systemet räknar ut beräknad ankomsttid (ETA) och sträcka till ett delmål, visas aktivitetsindikatorn i listans rubrik.
- När en delmålsresa först skapas eller när extra delmål läggs till en befintlig delmålsresa läggs de till på en plats som kan leda till en optimerad rutt.
- Om ett mål redan är planerat och ett delmål läggs till läggs den antingen till före eller efter

det aktuella målet, beroende på vilket som ger den mest optimala rutten.

 Om ytterligare delmål läggs till på en plats som kan leda till den mest optimala rutten under en befintlig delmålsresa som består av två eller fler mål.

#### Edit Route (Redigera rutt)

- Peka på skärmknappen Edit Route (redigera rutt) för att ändra ordningen eller ta bort en waypoint från rutten. Peka på skärmknappen Radera för att ta bort ett delmål från rutten.
- Ett popup-fönster visas där du ombeds bekräfta raderingen av delmålet.

## OnStar<sup>®</sup>-systemet

Med ett OnStar abonnemang på Guidance Plan (Vägledningsplan), kan en OnStar Advisor (OnStar Advisor) ladda ned en destination till fordonet eller till det inbyggda navigationssystemet. Om en OnStar Turn-by-Turn (OnStar kurva för kurva)-rutt följs för tillfället, inaktiveras alla andra, interna navigationsfunktioner tills rutten är klar.

När navigation har valts, visas OnStar Turn-by-Turn (OnStar kurva för kurva)-skärmbilderna.

#### Turn-by-Turn (Kurva för kurva) Navigation

Peka på skärmknappen MENY om du vill gå till Turn-by-Turn Menu (Kurva för kurva menyn).

Följande alternativ visas:

- Plan Route (planera rutt) (om fordonet har lämnat rutten)
- Avbryt

## Plan Route (planera rutt)

Välj Mitt mål för att visa en speciell version av Maneuver View (Manövervy). Destination Address (Destinationsadress) visas i gatunamnet och den totala distansen till destination visas i Distance to Maneuver View (Avstånd till manöver vy). Peka på knappen Klart för att återgå till Maneuver View (Manövervy).

#### Avbryt en Rutt

Om en rutt följs med antingen fordonets navigationssystem eller OnStar Turn-by-Turn (OnStar kurva för kurva)-rutt, och en ny rutt begärs, annulleras den aktuella current route (aktuell rutt).

En OnStar Advisor (OnStar Advisor) kan annullera rutten i fordonets navigationssystem. Route guidance (Ruttvägledning) kan återtas genom val av skärmknappen Återuppta vägl. i Karta-menyn.

# GPS (Global Positioning System)

Bilens position bestäms med hjälp av satellitsignaler, olika signaler från bilen och kartdata.

Ibland kan annan faktor som satellitförhållanden, vägsystem, fordonskondition och/eller andra omständigheter inverka på navigeringssystemets förmåga att bestämma bilens exakta position.

GPS-enheten visar bilens aktuella position med hjälp av signaler som skickas ut av GPS-satelliter. När

## 44 Navigering

bilen inte får några signaler från satelliterna visas en symbol på kartskärmen. Se *Symbolöversikt* ⇔ 28.

Systemet kan vara ur funktion eller störas om något av följande inträffar:

- Signalerna blockeras av höga byggnader, träd, stora lastbilar eller en tunnel.
- Satelliterna är under reparation eller uppgradering.

Se Problem med ruttguidningen ⇔ 44 och Om systemet behöver servas ⇔ 45 för ytterligare information om GPS inte fungerar korrekt.

## **Fordonets position**

Ibland kan bilens position på kartan vara felaktig, av en eller flera orsaker:

- Vägar har dragits om.
- Bilen framförs i halt väglag som exempelvis sand, grus eller snö.
- Bilen f\u00e4rdas p\u00e5 slingrande v\u00e4gar eller l\u00e5nga raka v\u00e4gar.

- Bilen närmar sig en hög byggnad eller ett stort fordon.
- Gatan löper parallellt med en motorväg.
- Bilen har transporterats med bilsläp eller färja.
- Bilen positionsinställning är felaktigt utförd.
- Bilen körs i hög hastighet.
- Bilen ändrar riktning mer än en gång, eller vänds med vändskiva på en parkeringsplats.
- Bilen kommer till och/eller lämnar en parkeringsplats, ett garage eller en plats med tak.
- GPS-signalen kan inte tas emot.
- Bilen har takbox.
- Bilens hjul har försetts med kedjor.
- Däcken har bytts ut eller är slitna.
- Däcken har fel ringtryck.
- Detta är den första navigationen efter att kartans data har uppdaterats.

- 12-voltsbatteriet har varit urkopplat i flera dagar.
- Bilen framförs i tung trafik och låg hastighet, med upprepade start och stopp.

## Problem med ruttguidningen

Felaktig ruttnavigering kan inträffa i ett eller flera av följande fall:

- Föraren svängde inte av enligt anvisningarna.
- Ruttnavigeringen kanske inte fungerar om man använder automatisk omdirigering för nästa höger- eller vänstersväng.
- Eventuellt förändras inte rutten med automatisk omdirigering.
- Det finns ingen ruttnavigering om man svänger av i en korsning.
- Ibland kan flera namn på platser uppges.
- Det kan ta en stund att hantera automatisk omdirigering, om bilen framförs i hög fart.

- Automatisk omdirigering kan visa en rutt som återvänder till ett angivet delmål, i det fall föraren annars är på väg till målet utan att passera detta delmål.
- Rutten förhindrar inmatning av ett fordon, på grund av tids- eller säsongsmässiga hinder eller andra eventuella hinder.
- Eventuellt söks inte samma rutter.
- Vägbeskrivningen visas kanske inte om det finns nya vägar, om vägarna nyligen har dragits om eller om vissa vägar inte finns listade i kartdatan. Se Kartor \$ 27.

För att kalibrera om bilens position på kartan ska du parkera ett par minuter med bilen igång, till dess att bilens position har uppdaterats. Se till att bilen är parkerad på en säker plats med klar sikt mot himlen, utan större hinder.

# Om systemet behöver servas

Om navigeringssystemet behöver service, det vill säga om användaren har följt de steg som anges här men problemet kvarstår, bör du kontakta *Problem med ruttguidningen* \$ 44.

## Uppdatering av kartdata

Kartdata i bilen innehåller den allra senaste informationen som fanns att tillgå när bilen tillverkades. Kartdata uppdateras regelbundet om kartinformationen har ändrats. Vid frågor om användning av navigeringssystemet eller uppdateringsprocessen, kontakta återförsäljaren.

## Förklaringar till databasernas täckning

Täckningsområdena kan variera beroende på hur detaljerade kartuppgifterna är i ett givet område. I vissa områden är informationen mer detaljerad än i andra. Om du konstaterar det betyder det inte att det är fel på systemet. När kartdata uppdateras kan fler detaljer läggas till för ett område som tidigare inte var särskilt detaljerat. Se Uppdatering av kartdata \$ 45.

## Röstigenkänning

Röstigenkänningen möjliggör handsfree-användning i navigations-, ljud-, telefon- och väderapplikationerna. Du kan starta den här funktionen genom att trycka på ⊮ć på rattreglagen eller peka på ⊮ć på infotainmentdisplayen.

Det är inte alla funktioner i de här områdena som stöds av röstkommandon. I allmänhet är det bara komplexa uppgifter som kräver flera manuella åtgärder som stöds av röstkommandon.

Till exempel stöds uppgifter som kräver fler än en eller två knapptryckningar som att välja en låt eller artist från en mediaenhet att stödjas av röstkommandon. Andra uppgifter som att ställa in volym eller söka uppåt eller nedåt är ljudfunktioner som enkelt kan utföras genom att trycka på en eller två knappar och därför stöds de inte av röstkommandon.

I allmänhet finns det flexibla sätt att säga kommandon för att utföra uppgifterna. De flesta kommandon, med undantag för inmatning av mål och rösttangentbord, kan utföras med ett enda kommando. Om uppgiften kräver mer än ett kommando för att slutföra bör det första kommandot ange vilken typ av uppgift som ska utföras, t.ex. "Navigation Ange resmål." Systemet svarar med att leda dig genom en dialog för att ange den nödvändiga informationen. Om till exempel ett mål behövs för ruttguidning säger du "Navigation" eller "Mål Entry" (målinmatning).

Om funktionen finns för ditt språk kan du försöka med ett engångskommando, till exempel "Navigera till adressen Kungsgatan ett två tre i Stockholm". Detta sätt att mata in resmål stöds för vissa språk. Ett annat exempel på ett engångskommando för inmatning av resmål är "Navigera till intressepunkt – Hotell". Om sådana kommandon inte fungerar provar du med att säga "Navigera till intressepunkt" eller "Navigera till adress", varefter systemet frågar om resten. Röstigenkänning kan användas när tändningen är på eller när RAP (Retained Accessory Power) är aktiv. Se "Bibehållen tilläggskraft (RAP)" i ägarhandboken.

# Att använda Voice Recognition (röstigenkänning)

Röstigenkänningen blir tillgänglig när systemet har initierats. Detta börjar när tändningen slås på. Initieringen kan ta en stund.

- Peka på <sup>w</sup> på rattreglagen för att aktivera röstigenkänning, eller peka på <sup>w</sup> på infotainmentskärmen.
- 2. Ljudsystemet tystkopplas och systemet spelar upp ett meddelande följt av ett pip.
- Vänta tills pipet är över och säg sedan tydligt ett av kommandona i det här avsnittet.

Tryck på 🞼 för att omedelbart avbryta röstigenkänningen. Om du till exempel tycker att uppmaningen tar för lång tid trycker du på ⊮∕έ igen, varefter pipet bör höras omedelbart.

Två röstmeddelandelägen stöds:

- Långa röstmeddelanden: De längre meddelandena ger mer information om de åtgärder som stöds.
- Karta meddelanden: De korta meddelandena ger enkla anvisningar om vad som sägas.

Om ett kommando inte uttalas avger röstigenkänningssystemet ett hjälpmeddelande.

#### Meddelanden och infotainmentdisplayer

När en röstigenkänningen är aktiv, visas motsvarande knappar på de visade skärmarna. Manuell interaktion är tillåten under röstigenkänningen. Interaktion under röstigenkänning kan utföras helt med röstkommandon eller så kan vissa val användas i sessionen. Om ett val görs med ett manuellt reglage fortsätter dialogen på samma sätt som om ett röstkommando hade använts. När systemet kan slutföra uppgiften eller om sessionen avslutas, stoppas röstigenkänningen.

Ett exempel på den här typen av manuell åtgärd är att peka på en post i en visad nummerlista istället för att säga siffran som är kopplad till den önskade posten.

## Att avbryta Röstigenkänning

- Peka på skärmknappen Home (hem). Genom att peka den här knappen avbryter du en röstigenkänning som startades genom att peka på knappen på infotainmentdisplayen.
- Peka eller säg "Avbryt" eller "Tillb" för att avsluta röstigenkänningen och visa den skärm som röstigenkänningen startades från.
- Tryck på A på rattreglagen för att avsluta röstigenkänningen och visa den skärm som röstigenkänningen startades från.

## Användbara tips för röstkommandon

Röstigenkänning kan förstå kommandon som antingen är naturligt utformade i meningsform, eller direkta kommandon som anger applikation och uppgift.

I de flesta språk finns inget stöd för kommandon i meningsform i naturligt språk. För dessa språk använder du direkta kommandon såsom de exempel som visas på skärmen.

För bättre resultat:

- Lyssna på meddelandet och vänta på pipsignalen innan du yttrar ett kommando eller svar.
- Säg "Hjälp" eller titta på exempelkommandona på infotainmentdisplayen.
- Du kan avbryta en uppmaning från röstigenkänningssystemet medan den spelas upp genom att trycka på <sup>k</sup><sup>2</sup>.

## 48 Röstigenkänning

Om du till exempel tycker att uppmaningen tar för lång tid kan du trycka på ⊮Ś och säga kommandot utan att vänta på att uppmaningen ska sluta.

- Säg kommandot på ett naturligt sätt, inte för snabbt, inte för sakta. Använd direkta kommandon utan en massa extra ord.
- Normalt kan telefon- och ljudkommandon yttras med ett enda kommando.

Säg till exempel "Call Dave Smith at work (Ring Dave Smith på jobbet)", "Play (Spela)" följt av artistens eller låtens namn, eller "Tune (Ställ in)" följt av radiostationens nummer.

Navigationsmål är för komplicerade för ett enkelt kommando. Säg först ett kommando som förklarar typen av önskat mål, som om du vill ha vägbeskrivning till en "Adress", "Navigate (Navigera) to an korsning" (navigera till en korsning), "I need to find a Place of Interest (Intressant plats) or POI" ("jag vill hitta en intressant plats eller POI") eller "Directions to a Contact (Kontakt)" ("vägbeskrivning till en kontakt"). Systemet svarar genom att fråga efter fler detaljer. När du har sagt "Place of Interest (Intressant plats)" är endast större kedior tillgängliga via sitt namn. Som kedjor räknas företag som finns på minst 20 platser. För andra POI-platser, säger du namnet på en kategori som "Restaurants (Restauranger)", "Shopping Malls" (gallerior) eller "Hospitals" (sjukhus).

I vissa språk kan du ange hela förfrågan om resmålet i ett enda kommando. Om funktionen finns för ditt språk kan du försöka med ett engångskommando, till exempel "Navigera till adressen Kungsgatan ett två tre i Stockholm". Ett annat exempel på ett engångskommando för inmatning av resmål är "Navigera till intressepunkt Hotell". Om sådana kommandon inte fungerar försöker du säga "Navigera till intressepunkt" eller "Navigera till adress", varefter systemet frågar om resten. I de flesta språk finns inget stöd för kommandon i meningsform i naturligt språk. För dessa språk använder du direkta kommandon såsom de exempel som visas på skärmen.

Du behöver inte lära in speciella kommandon. Direkta kommandon kan förstås bättre av systemet. Ett exempel på ett direkt kommando kan vara "Ringa 555-1212". Exempel på direkta kommandon visas på de flesta skärmar när röstigenkänningen är aktiv. Om du säger "Telefon"eller "Telefon" kommandon, förstår systemet att ett telefonsamtal efterfrågas och kommer att ställa frågor tills det har tillräckliga uppgifter.

Om telefonnumret har sparats med namn och plats ska det direkta kommandot innehålla båda, till exempel "Call Dave Smith at work (Ring Dave Smith på jobbet)" (ring David Smith på jobbet).

# Använda röstigenkänning för listalternativ

När en lista visas, kommer ett röstmeddelande att be dig att bekräfta eller välja ett alternativ i listan. Ett val kan göras genom att du manuellt väljer ett objekt eller säger radnumret för det objekt du ska välja.

När en skärm innehåller en lista kan det finnas alternativ som är tillgängliga, men inte visas. Listan på röstigenkänningsskärmen fungerar på samma sätt som en lista på andra skärmar. Att bläddra eller snärta kan användas för att visa andra poster i listan.

Om du manuellt bläddrar i listan på en skärm när röstigenkänningen är aktiverad, avbryts den aktuella röstigenkänningshändelsen och meddelandet "Make your selection from the list using the manual controls or press the Back button to try again" (välj i listan med de manuella reglagen eller tryck på Tillbaka-knappen för att försöka igen) spelas upp. Om det manuella valet tar längre tid än 15 sekunder, avslutas sessionen och meddelar att tidsgrönsen har gått ut. Skärmen återgår till den skärm där röstigenkänningen startades.

#### Kommandot Tillbaka

Säg "Tillbaka" eller peka på **S** för att gå till föregående skärm.

Om röstigenkänningen är aktiverad och du säger "Tillbaka" (tillbaka) hela vägen till startskärmen och du säger "Tillbaka" en gång till avbryts röstigenkänningen.

## Hjälp

Säg "Hjälp" på valfri röstigenkänningsskärm så spelas hjälpmeddelandet för skärmen upp. Dessutom öppnas ett fönster som visar en textversion av hjälpmeddelandet. Beroende på hur röstigenkänningen startades visas Hjälp-fönstret på antingen instrumentgruppen eller infotainmentdisplayen. Peka på knappen Avvisa för att stänga popup-fönstret. Tryck på 🗟 medan hjälpmeddelandet visas så stängs meddelandet och en pipsignal hörs. Detta stoppar hjälpmeddelandet så att ett röstkommando kan användas.

## Röstigenkänning för radion

Vissa ljudskärmar har en röstigenkänningsknapp (()) för att starta röstigenkänning. Om du pekar på röstknappen på en radioskärm är röstkommandon för radio och mediafunktioner tillgängliga.

**"Växla till AM" :** Växla till AM-bandet och spela upp den senaste AM-radiostationen.

**"Växla till FM" :** Växla till FM-bandet och spela upp den senaste FM-radiostationen.

**"Växla till DAB"**: Växla till DAB-bandet och spela upp den senaste DAB-radiostationen.

"Tune to (Ställ in) <AM-frekvens> AM" : Ställ in den radiostation vars frekvens identifieras i kommandot (t.ex. "niohundrafemtio"). "Tune to (Ställ in) <FM-frekvens> FM" : Ställ in den radiostation vars frekvens identifieras i kommandot (t.ex. " one o one point one " (etthundraen komma en)).

"Tune to (Ställ in) <DAB-frekvens> DAB" : Ställ in den radiostation vars frekvens identifieras i kommandot (t.ex. " one o one point one " (etthundraen komma en)).

## Röstigenkänning för navigering

"Navigation" : Starta en dialog för att ange specifik målinformation.

"Navigation Kommandon" : Starta en dialog för att ange specifik målinformation.

"Destination Address (Destinationsadress)" : Startar en dialog för att ange en specifik måladress, som består av hela adressen, d.v.s. husnummer, gatunamn och stad.

"Destination Intersection (Destination korsning)" : Startar en dialog där du kan ange en specifik målkorsning.

## "Mål Place of Interest (Intressant

**plats)"**: Starta en dialog för att ange en målintresseplatskategori eller ett stort varumärkesnamn (i förekommande fall).

Det är inte alla varumärken som kan användas för röstinmatning. De flesta stora kedjor, som kedjor som finns på fler än 20 platser ska gå att söka efter via namn, men namnet måste uttalas tydligt. Smeknamn eller kortnamn på företagen hittas förmodligen inte. Mindre kända företag kan behöva sökas via kategori som snabbmat, hotell eller bank.

#### "Destination Contact (Destination kontakt)" : Startar en dialog där du kan ange en specifik målkontakts namn.

**"Ta bort rutt" :** Avbryt ruttnavigering.

Om funktionen finns för ditt språk kan du försöka med ett engångskommando för att mata in adressen Kungsgatan ett två tre i Stockholm". Ett annat exempel på ett engångskommando för inmatning av resmål är "Navigera till intressepunkt Hotell". Om sådana kommandon inte fungerar försöker du säga "Navigera till intressepunkt" eller "Navigera till adress", varefter systemet frågar om resten.

## Röstigenkänning för telefonen

"Ringer upp <kontaktnamn>" : Starta ett samtal till en angiven kontakt. Kommandot kan innefatta en plats om kontakten har sparade platsnummer.

"Ringer upp <contact name> At Home" (ring (kontaktnamn) hemma), "At Work" (på jobbet), "On Mobile" (på mobilen) eller "On Other" (på annat nummer) : Starta ett samtal till en angiven kontakt och plats hemma, på arbetet, på en mobil eller på en annan telefon.

"Ringer upp <telefonnummer>" : Ring ett samtal till ett vanligt telefonnummer, 7-10 siffror långt.

"Pair Telefon" (koppla ihop) : Börja Bluetooth-hopparningsprocessen. Följ anvisningarna på radiodisplayen. "Switch Phone (Växla telefon)" : Välj en annan telefon för utgående samtal.

#### "Voice Keypad (Röstknapp-

**sats)"**: Startar en dialog för att mata in specialnummer som internationella nummer. Antalen kan anges i grupper av siffror där varje siffergrupp rapporteras tillbaka av systemet. Om siffergruppen är felaktig kommer kommandot "Ta bort" (radera) att ta bort den sista siffergruppen så att de kan skrivas in igen. När hela sifferuppgiften har matats in kan numret ringas upp med kommandot "Ringer upp" (ring).

"Voice Mail" : Starta ett samtal till röstbrevlådenummer.

## Överflyttning av röstkommandon

Överflyttning av röstkommandon ger tillgång till röstigenkänningskommandon på mobiltelefonen, t.ex. Siri eller Röstkommando. Kontrollera i mobiltelefonens bruksanvisning om den kan hantera funktionen. För att aktivera telefonens röstigenkänningssystem, håll 🖄 på ratten intryckt några sekunder.

## Telefon

## Bluetooth (Översikt)

Systemet med Bluetooth kan samverka med många mobiltelefoner, vilket ger möjlighet till:

- Att ringa och ta emot samtal i handsfree-läge.
- Dela mobiltelefonens adressbok eller kontaktlista med bilen.

För att minimera risken för att distraheras under körning, ska du innan du kör och när bilen står parkerad:

- Bekanta dig med mobiltelefonens funktioner. Organisera telefonboken och kontaktlistar tydligt och radera dubbletter eller sällan använda noteringar. Programmera om möjligt snabbval eller andra genvägar.
- Lär dig reglagen hos och användningen av infotainmentsystemet.

 Koppla ihop mobiltelefonen med bilen. Systemet kanske inte fungerar med alla mobiltelefoner. Se "Hopparning" i det här avsnittet.

I bilar med Bluetooth-system kan man använda en mobiltelefon med Bluetooth och handsfree-profil för att ringa och besvara samtal. Infotainmentsystemet och röstigenkänningen används till att styra systemet. Systemet kan användas i läge ON/RUN (TILL/KÖR) eller ACC/ACCESSORY (TILL/ TILLBEHÖR). Bluetooth-systemet har en räckvidd av upp till 9,1 m (30 fot). Inte alla telefoner stöder alla funktioner och inte alla telefoner fungerar med Bluetooth-systemet. Mer information om kompatibla telefoner finns på www.gm.com/ bluetooth.

## Bluetooth-reglage

Använd knapparna på infotainmentsystemet och ratten för att styra Bluetooth-systemet.

#### Rattreglage

ITryck för att besvara samtal, för att bekräfta systeminformation och för att starta röstigenkänningen.

 Tryck för att avsluta samtal, neka samtal eller avbryta en åtgärd. Tryck för att tystkoppla eller slå på ljudet i infotainmentsystemet när du inte har ett pågående samtal.

#### Infotainmentsystemets reglage

Information om hur man navigerar i menysystemet med infotainmentreglagen finns i *Att använda systemet* ⇔ 6.

**TELEFON :** Peka på den här ikonen på startsidan för att gå till telefonens huvudmeny.

## Ljudsystem

När Bluetooth-systemet används kommer ljudet ur bilens främre högtalare, och har företräde framför ljudsystemet. Vrid volymreglaget för att ändra volymen under samtal. Den inställda volymnivån sparas i minnet för kommande samtal. Systemet håller en minimal volymnivå.

## Bluetooth (Infotainmentreglage)

Information om hur man navigerar i menysystemet med infotainmentreglagen finns i *Att använda* systemet ⇔ 6.

## Ihopkoppling

En mobiltelefon med Bluetooth måste kopplas ihop med Bluetooth-systemet och sedan anslutas till bilen innan den kan användas. Läs Bluetooth-anvisningarna i mobiltelefonens bruksanvisning innan du kopplar ihop mobiltelefonen.

#### Hopkopplingsinformation

- En Bluetooth-telefon med musikfunktion kan kopplas ihop med bilen både som en telefon och en musikspelare samtidigt.
- Upp till 10 enheter kan kopplas ihop med Bluetooth-systemet.
- Hopkopplingsprocessen avaktiveras när bilen är i rörelse.

- Hopparningen behöver bara utföras en gång om inte hopparningsinformationen på mobiltelefonen ändras eller om telefonen raderas från systemet.
- Endast en Bluetooth-enhet i taget kan anslutas till Bluetooth-systemet.
- Om flera ihopkopplade mobiltelefoner finns inom systemets räckvidd ansluter systemet till den första tillgängliga ihopkopplade mobiltelefonen i den ordning de senast användes i systemet. Om du vill länka till en annan ihopkopplad telefon, se "Länka till en annan telefon" längre fram i detta avsnitt.

## Koppla ihop en telefon

- 1. Peka på TELEFON på startsidan.
- 2. Välj Telefon och välj Koppla enhet.
- En fyrsiffrig PIN-kod visas på skärmen. PIN-koden kan eventuellt behövas i steg 5.

- Starta ihopkopplingsprocessen på den mobiltelefon som ska kopplas ihop med bilen. Mer information om processen finns i mobiltelefonens bruksanvisning.
- Lokalisera "Chevrolet MyLink" på skärmen. Följ anvisningarna i mobiltelefonen för att ange PIN-koden från steg 3, eller bekräfta den sexsiffriga koden som visas på displayen. När PIN-koden har matats in eller koden har bekräftats, svarar systemet med "<Device name> has been korrekt kopplad" (enhetsnamnet har kopplats ihop) när ihopkopplingsprocessen har slutförts.
- Om "Chevrolet MyLink" inte visas, stäng av telefonen eller ta ur telefonens batteri och försök igen.
- Om telefonen frågar om anslutningen ska godkännas eller om telefonboken ska hämtas, välj alltid godkänn och tillåt.

## 54 Telefon

Telefonboken kanske inte är tillgänglig om den inte godkännes.

8. Upprepa steg 1 till 7 för att ansluta fler telefoner.

## Visa alla ihopkopplade och anslutna telefoner

- 1. Peka på TELEFON på startsidan.
- 2. Välj Telefoner.

## Koppla från en anskluten telefon

- 1. Peka på TELEFON på startsidan.
- 2. Välj Telefoner.
- 3. Peka på X bredvid den telefon som ska kopplas från.

## Ta bort en ihopkopplad telefon

Endast frånkopplade telefoner kan raderas.

- 1. Peka på TELEFON på startsidan.
- 2. Välj Telefoner.

 Peka på <sup>⊖</sup> bredvid telefonen för att radera och följ meddelandena på skärmen.

## Länka till en annan telefon

För att kunna länka till en annan telefon måste den nya telefonen finnas i bilen och paras ihop med Bluetooth-systemet.

- 1. Peka på TELEFON på startsidan.
- 2. Välj Telefoner.
- 3. Välj den nya telefonen som ska länkas till i enheten med icke anslutna enheter.

## Växlar till läge Handset eller Handsfree

Växla mellan handset eller handsfree-läge genom att peka på TELEFON på startsidan för att visa "Call View" (Samtalsvy).

 Om det aktiva samtalet är i handsfree-läge kan du peka på Handset-skärmknappen för att växla till handset-läge. Skärmknappen växlar till Handsfree när Bluetooth-enheten bekräftar att den fungerar som handset.

 Om det aktiva samtalet är i handset-läge kan du peka på skärmknappen Handsfree för att växla till handsfree-läge. Skärmknappen växlar till Handset när Bluetooth-enheten bekräftar att den fungerar som handsfree.

## Ringa ett samtal med hjälp av Kontakter och Senaste samt.

Samtal kan ringas via

Bluetooth-systemet med personlig mobiltelefonkontaktinformation för alla telefoner som stöder telefonboksfunktionen. Bekanta dig med telefonens inställningar och drift. Kontrollera att mobiltelefonen stöder den här funktionen.

Menyerna Kontakter och Senaste samt. finns tillgängliga automatiskt om det finns stöd för detta.

Kontakter-menyn öppnar den telefonbok som finns i mobiltelefonen. Senaste samt.-menyn öppnar de senaste samtalslistorna från mobil-telefonen.

Ringa upp med hjälp av menyn Kontakter:

- 1. Peka på TELEFON på startsidan.
- 2. Välj Kontakter.
- 3. Välj det namn du ska ringa.
- 4. Välj önskat nummer hos kontakten.

Ringa upp med hjälp av menyn Senaste samt.:

- 1. Peka på skärmknappen Telefon.
- 2. Välj Senaste.
- 3. Välj det namn eller nummer du vill ringa upp.
- Välj vid behov mellan Missat, Senaste och Skickat samtal med hjälp av knappen Visa i listans övre högra hörn.

## Ringa ett samtal med hjälp av knappsatsen

Ring ett samtal genom att trycka på siffrorna så här:

- 1. Peka på TELEFON på startsidan.
- 2. Välj Keypad och ange ett telefonnummer.
- 3. Välj Ringer upp för att börja slå numret.

## Godkänna eller neka ett samtal

När ett samtal kommer stängs infotainmentsystemets ljud av och en ringsignal hörs.

## Godkänna ett samtal

Det finns flera sätt att ta emot ett samtal:

- Tryck på 🛯 på rattreglagen.
- Peka på Svara på infotainmentdisplayen.

## Avvisa ett samtal

Det finns flera sätt att avvisa ett samtal:

• Tryck på 🕫 på rattreglagen.

 Peka på Ignorera på infotainmentdisplayen.

## Samtal väntar

För att samtal väntar ska fungera måste det stödjas av Bluetooth-telefonen och vara aktiverat hos nätoperatören.

### Godkänna ett samtal

Det finns flera sätt att ta emot ett samtal som väntar:

- Tryck på 🕰 på rattreglagen.
- Peka på Växla på infotainmentdisplayen.

#### Avvisa ett samtal

Det finns flera sätt att avvisa ett samtal som väntar:

- Tryck på A på rattreglagen.
- Peka på Ignorera på infotainmentdisplayen.

## Växling mellan samtal (endast när samtal väntar)

Om du vill växla mellan samtal pekar du på PHONE (Telefon) på startsidan för att visa samtalsvyn. Sedan pekar du på samtalsinformationen för det väntande samtalet att växla till detta.

## Konferenssamtal

För att konferenssamtal ska fungera måste det stödjas av Bluetooth-telefonen och vara aktiverat hos nätverksoperatören.

Så här startar du konferenssamtal under ett pågående samtal:

- 1. Gå till samtalsvyn och välj Lägg till för att lägga till ett annat samtal.
- 2. Ta initiativ till ett nytt samtal genom att välja från Senaste, Kontakter eller Keypad.
- När det andra samtalet är aktivt kan du peka på Merge (slå ihop) för att slå ihop samtalen till ett konferenssamtal.
- När alla samtal är sammanslagna ändras knappen Merge (sammanför) till Unmerge (frånkoppla). Peka för att ta bort kopplingen mellan samtalen. Vissa telefonopera-

törer tillåter eventuellt inte att en part i ett flerpartssamtal kopplas från.

## Avsluta ett samtal

- Tryck på 6 og på rattreglagen.
- Peka på Avsluta på infotainmentdisplayen för att avsluta alla befintliga samtal eller peka på Avsluta bredvid ett samtal för att avsluta endast det samtalet.

Vissa telefonoperatörer tillåter eventuellt inte att en part i ett flerpartssamtal kopplas från.

# Dual Tone Multi-Frequency (DTMF)-toner

Bilens Bluetooth-system kan skicka nummer under samtal. Det kan användas när du ringt upp ett menystyrt telefonsystem.

- 1. Peka på TELEFON på startsidan.
- 3. Välj Keypad och ange telefonnumret.

## Voice Mail

Standardnumret till röstbrevlådan är telefonnumret för den telefon som är ansluten. Röstbrevlådans nummer kan ändras i Bluetooth-inställningarna.

Ringa ett röstbrevlådenummer:

- 1. Peka på TELEFON på startsidan.
- 2. Välj Voice Mail.
- 3. Välj Ringer upp.
- 4. Ange DTMF -toner med knappsatsen vid behov.

## Bluetooth (Röstigenkänning)

## Att använda Bluetooth-röstigenkänning

Tryck på ⊮⁄c på rattreglagen för att använda röstigenkänning. Använd nedanstående kommandon för de olika röstfunktionerna. Om du vill ha mer information, säg "Hjälp" i en röstigenkänningsmeny. Se *Röstigenkänning* ⇔ 46 för att få hjälp med röstigenkänningskommandon.

## Ringa ett samtal

Du kan använda följande kommandon för att ringa samtal.

#### Använda kommandot "Dial" (slå nummer) eller "Call" (ringa)

Ringa ett nummer:

- Tryck på <sup>₩</sup>∑. Systemet svarar "Command (Kommando) Please" (säg ett kommando), följt av en ton.
- Säg "Dial (Slå nummer)" eller "Ringer upp" (ring) följt av hela telefonnumret.

Använd kommandot "Voice Keypad (Röstknappsats)" för internationella nummer eller specialnummer som innehåller \* eller #.

När samtalet är uppkopplat hör du den uppringda personen genom högtalarna.

Så här ringer du med hjälp av en kontakt från din telefonbok.

 Tryck på ⊮∑. Systemet svarar "Command (Kommando) Please" (säg ett kommando), följt av en ton.  Säg "Dial (Slå nummer)" eller "Ringer upp" (ring) och säg sedan kontaktens namn. Till exempel "Ringer upp John på jobbet".

När samtalet är uppkopplat hör du den uppringda personen genom högtalarna.

#### Ringa upp det tresiffriga SOS-numret

- Tryck på ⊮ć. Systemet svarar "Command (Kommando) Please" (säg ett kommando), följt av en ton.
- 2. Säg "Ringer upp <tresiffrigt SOS-nummer>."

När samtalet är uppkopplat hör du den uppringda personen genom högtalarna.

## Använda kommandot "Switch Phone" (växla telefon)

 Tryck på ⊮∕£. Systemet svarar "Command (Kommando) Please" (säg ett kommando), följt av en ton.  Säg "Switch Phone (Växla telefon)" efter tonen. Systemet visar en lista över telefoner du kan välja bland.

#### Använda kommandot "Voice Keypad (Röstknappsats)"

- Tryck på ⊮∑. Systemet svarar "Command (Kommando) Please" (säg ett kommando), följt av en ton.
- Säg "Voice Keypad (Röstknappsats)" efter tonen. Systemet tillåter inmatning av siffror och specialtecken.

## Använda kommandot "Voice Mail"

- Tryck på ⊮∑. Systemet svarar "Command (Kommando) Please" (säg ett kommando), följt av en ton.
- Säg "Voice Mail" efter tonen. Systemet ringer upp röstmeddelandenumret på den anslutna telefonen.

## Rensa systemet

Om ingen information tas bort från bilens Bluetooth-system finns den kvar. Detta innefattar telefonhopparningsinformation. För anvisningar om hur man raderar den här informationen, se "Deleting a Paired Phone" (Ta bort en ihopkopplad telefon).

## Textmeddelanden

Om infotainmentsystemet är så utrustat kan du ta emot och besvara textmeddelanden (SMS). Mottagna meddelanden kan även läsas upp högt.

Innan du använder SMS-funktionen, kontrollera för att se om telefonen är kompatibel.

Kontakta återförsäljaren för mer information.

## Textmeny

**Inkorg :** Peka för att visa inkommande meddelanden. Peka på avsändarens namn för att visa ett meddelande. Peka på **4**<sup>⊕</sup> för att lyssna på textmeddelanden. Tryck på < BACK på frontpanelen eller peka på för att gå tillbaka till föregående meny.

**Inställningar** : Se "Textinställningar" senare i det här avsnittet.

**Svara :** Peka för att svara med ett fördefinierat textmeddelande. Se "Textinställningar".

**Ringer upp :** Peka för att ringa ett ringer upp till avsändaren av textmeddelandet.

## Visa ett textmeddelande

Medan du visar ett textmeddelande:

- Peka på Svara för att svara med ett fördefinierat textmeddelande.
- Peka på Ringer upp för att ringa upp avsändaren av textmeddelandet.

## Visa avsändarinformation

I förekommande fall kan du peka på avsändarens namn för att visa avsändarinformation om den informationen matchar kontaktuppgifter som redan är sparade.

#### Välja ett fördefinierat medde-

**lande** : Peka för att välja bland ett antal snabbmeddelanden. Peka på det meddelande du vill skicka.

#### Fördefinierade meddelanden

Det här är korta textmeddelanden som kan användas och skickas så att du inte behöver skriva svaren.

Meddelandena kan raderas elle ett nytt meddelande kan läggas till.

Lägga till ett nytt meddelande:

- 1. Peka på Text Settings (textinställningar), och peka sedan på Hantera meddelandemallar.
- I listan med fördefinierade meddelanden, välj Lägga till ny meddelandemall så visas ett tangentbord.
- Skriv ett nytt meddelande och peka på NEW MSG (Nytt meddelande) när du är klar för att lägga till meddelandet.

Tryck på < BACK på frontpanelen eller peka på 善 för att gå tillbaka till den fördefinierade meddelandelistan. Peka på X för att radera ett tecken åt gången.

#### Minnet fullt

Det här meddelandet kan visas om det inte finns någon mer plats på telefonen för att spara meddelanden.

## Textinställningar

**Text varningar :** När den här funktionen är påslagen visas en varning när ett nytt textmeddelande har tagits emot. Peka för att slå på eller av.

Hantera meddelandemallar : Peka för att lägga till, ändra eller radera fördefinierade meddelanden.

## Apple CarPlay och Android Auto

I vissa fall kan Android Auto™ och/ eller Apple CarPlay™ vara tillgängligt via en kompatibel smarttelefon. I sådana fall visas en PROJECTION på infotainment-displayens startsida.

Om du vill använda Android Auto och/eller Apple CarPlay:

- Hämta Android Auto-appen till din telefon från Google™ Play-butiken. Det krävs ingen app för att använda Apple CarPlay.
- Anslut din Android-telefon eller Apple iPhone med hjälp av en kompatibel USB-kabel via en USB-dataport. För bästa resultat bör du använda den USB-kabel som följde med enheten. Det kan hända att kablar från tredje part inte fungerar.

PROJECTION på startsidan ändras till Android Auto eller Apple CarPlay beroende på telefon. Android Auto och/eller Apple CarPlay kan starta automatiskt när enheten ansluts. Om inte, peka på ANDROID AUTO och/eller APPLE CARPLAY på startsidan för att starta.

För ytterligare information om hur du ställer in Android Auto och Apple CarPlay i bilen kan du fråga din återförsäljare.

Android Auto tillhandahålls av Google och omfattas av Googles användarvillkor och sekretesspolicy. CarPlay tillhandahålls av Apple och omfattas av Apples användarvillkor och sekretesspolicy. För Android Auto-support, se https://support.google.com/androidauto. För Apple CarPlay-support, se https:// www.apple.com/ios/carplay/. Apple eller Google kan ändra eller avbryta tillgängligheten när som helst. Android Auto är ett varumärke som tillhör Google Inc. Apple CarPlay är ett varumärke som tillhör Apple Inc.

## Inställningar

## Settings (Inställningar)

I Inställningar-menyn kan du ställa in olika fordons- och radiofunktioner. Menyn kan innehålla följande:

## Tid och datum

## Språk (Language)

Detta ändras det visade språket på radion, instrumentpanlen och röstigenkänningen. Peka på Språk (Language) och välj språk. Peka på → för att gå tillbaka till föregående meny.

## Valet-läge

Om den ingår låser detta infotainmentsystemet och rattreglagen. Det kan också begränsa topphastigheten, effekten och tillgången till bilens förvaringsutrymmen (i förekommande fall).

Aktivera Valet-läge så här:

- 1. Mata in en fyrsiffrig kod på tangentbordet.
- 2. Peka på Enter för att gå till bekräftelseskärmen.
- 3. Mata in den fyrsiffriga koden igen.

Peka på LÅSNING eller LÅSA UPP för att låsa eller låsa upp systemet. Peka på för att gå tillbaka till föregående meny.

## Radio

Peka för att visa Radio-menyn så kan följande visas:

Hantera favoriter: Peka för att markera en favorit att redigera. Peka på Döpa om om du vill döpa om favoriten eller Ta bort om du vill ta bort den. Peka och håll kvar fingret på stationen för att dra den till en ny plats. Peka på Klart för att gå tillbaka till föregående meny.

- Number of Favorites Shown: Peka för att ställa in hur många favoriter som ska visas. Välj Auto, 5, 10, 15, 20, 25, 30, 35, 40, 45, 50, 55 eller 60. Auto justerar antalet favoritplatser
  - som kan visas. Peka på ᆂ för att gå tillbaka till föregående meny.
- Auto volym (om utrustningen finns): Den här funktionen justerar volymen efter fordonshastigheten. Se AM-FM-radio ⇔ 9.
- Bose AudioPilot bullerkompensationsteknik (om installerat): Justerar volymen efter bilens bullernivå och hastighet. Se AM-FM-radio ⇔ 9.
- Maximal inkopplingsvolym: Denna funktion ställer in maximal inkopplingsvolym. Om bilen startas och volymen är högre än den här nivån justeras volymen till den här nivån. Ställ in maximal startvolym genom att peka på + och – för att öka eller minska. Peka på för att gå tillbaka till föregående meny.

Ljudsignal volym (i förekommande fall): Den här funktionen justerar ljuden vid start och avstängning. Justera volymen genom att peka på + och – för att öka eller minska. Den här funktionen kan slås på eller av. Peka på för att gå tillbaka till föregående meny.

## Fordonsinställningar

Se "Personliga inställningar" i ägarhandboken.

## Bluetooth

Använd skärmknappen Bluetooth för att visa följande:

- Koppla ny enhet: Peka för att lägga till en ny enhet.
- Hantera enhet: Peka för att ansluta till en annan telefonkälla, koppla från en telefon eller radera en telefon.
- Ringsignaler: Peka för att ändra ringsignal för den specifika telefonen. Telefonen behöver inte anslutas för att ändra ringsignalen.

- Voicemail-nummer: Den här funktionen visar röstbrevlådenummer för alla anslutna telefoner. Du kan ändra röstbrevlådenummer genom att peka på knappen Redigera, skriva det nya numret och peka på Spara. Peka på D för att gå tillbaka till föregående meny.
- Textmeddelanden varningar: Den här funktionen används för att slå på eller stänga av SMS-aviseringar. Peka på Textmeddelanden varningar och välj sedan AV eller PÅ. Peka
  - på för att gå tillbaka till föregående meny. Se *Textmeddelanden* ⇔ 58.

## Röst

Använd skärmknappen Röst för att visa följande:

 Röststyrningskänslighet: Välj Bekräfta mer om du vill att systemet ska svara på kommandot. Välj Bekräfta mindre om systemet ska fortsätta med kommandot utan att svara.

- Uppmaning längd: Välj Kort för kort, direkt återkoppling eller Lång för återkoppling med mer information. Peka på för att gå till föregående meny.
- Ljudkvittens hastighet: Peka på Långsam, Medel eller Snabb för ljudkvittensens hastighet. Peka på Tör att gå tillbaka till

föregående meny.

## Display

Använd skärmknappen Display för att visa följande:

- Läge: Peka på Auto, Dag eller Natt för att justera skärmen.
   Peka på för att gå till föregående meny.
- Kalibrera pekskärm: Peka för att kalibrera infotainmentdisplayen och följ meddelandena. Peka på för att gå tillbaka till föregående meny.
- Stäng av display: Peka för att stänga av displayen. Peka var som helst på displayen eller på en knapp på fronten igen för att slå på displayen.

## 62 Inställningar

#### Backkamera

Peka för att visa Backkamera-menyn. Se "Förarstödsystem" i användarmanualen.

## Återgå till fabriksinställn.

Peka på Fortsätta för att återställa alla fabriksinställningar.

Välj Återgå till fabriksinställn. för att visa följande lista:

- Återställ fordonsinställn.: Återställer bilens fabriksinställningar. Peka på Återställ fordonsinställn.. Peka på Avbryta eller Fortsätta. Om du pekar på Fortsätt visas en popup-ruta som meddelar att fordonsinställningarna har återställts.
- Ta bort alla privata data: Om den finns används den för att radera alla personliga, privata uppgifter innan du lånar ut eller säljer bilen. Peka på Ta bort alla privata data. Peka på Avbryta eller Fortsätta. Om fortsätta berörs, visas ett bekräftelsemeddelande som anger att alla privata data har rensats från systemet.

 Återställ radioinställningarna:
 Återställer radioinställningarna från fabriken. Peka på Återställ radioinställningarna. Peka på Avbryta eller Fortsätta. Om du pekar på fortsätta visas en popup-ruta som meddelar att radioinställningarna har återställts.

Tryck på < TILLBAKA på frontpanelen eller peka på ➡ för att gå tillbaka till huvudinställningsmenyn.

## Trådlösa programuppdateringar

Om funktionen är installerad kan Infotainmentsystemet ladda ned och installera programuppdateringar via trådlös anslutning. Systemet meddelar om uppdateringar med hög prioritet som ska hämtas och installeras, medan andra kan hämtas manuellt. För att söka efter uppdateringar manuellt trycker du på Settings (Inställningar) på startskärmen, följt av Software Information (Programinformation) och sedan System Update (Systemuppdatering). Följ instruktionerna på skärmen. Stegen för att hämta och installera uppdateringar kan variera från bil till bil.

För att ladda ned programuppdateringar trådlöst krävs internetanslutning som kan nås via bilens OnStar wifi-hotspot, om sådan är installerad. Annars kan även en säker wifi-hotspot som via en mobil enhet. hemnätverk eller offentlig hotspot också användas. För att ansluta infotainmentsystemet till en säker hotspot på en mobil, ett hemnätverk, eller en offentlig wifi-hotspot pekar du på Settings (Inställningar) på startskärmen, fölit av Wi-Fi, och sedan Manage Wi-Fi Networks (Hantera wifi-nätverk). Välj lämpligt nätverk och föli instruktionerna på skärmen. Nedladdningshastigheten kan variera. På de flesta mobila enheter aktiveras wifi-hotspot via inställningsmenyn under Internetdelning, Personlig hotspot, mobil-hotspot eller liknande.

Tillgängligheten för trådlösa programuppdateringar varierar beroende på bil och land.

## Varning för låg bränslenivå

Om bilen når låg bränslenivå visar systemet en varning om den låga bränslenivån. Peka på skärmknappen More Info (mer info) för att visa närliggande bensinstationer och starta guidning vid behov.

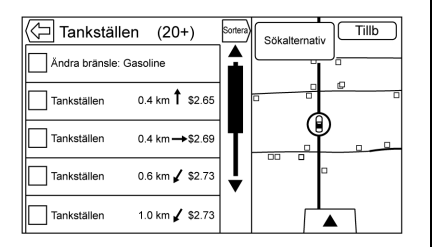

Om kvarvarande körsträcka är tillgänglig från systemet ingår den i varningen.

#### Omvandling mellan engelska standardmått och metriska mått

För att ändra mellan visning av engelska och metriska enheter, se "Instrumentgrupp" i bilens instruktionsbok.

# Varumärken och licensavtal

Detta fordon har system som arbetar på en radiofrekvens inom direktivet 1999/5/EC eller 2014/ 53/EU

Dessa system uppfyller viktiga krav och andra relevanta bestämmelser enligt direktiv 1999/5/EC eller 2014/ 53/EU.

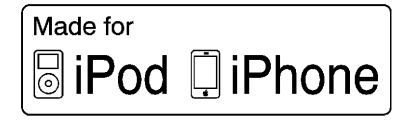

"Made for iPod" och "Made for iPhone" betyder att en elektronisk enhet har utformats specifikt för anslutning till iPod respektive iPhone och har certifierats av utvecklaren för att uppfylla gällande Apple-standarder. Apple är inte ansvarig för den här enhetens funktion eller dess uppfyllande av föreskrivna standarder och säkerhetsstandarder. Observera att användning av det här tillbehöret med iPod eller iPhone kan påverka trådlösa prestanda. iPhone<sup>®</sup>, iPod<sup>®</sup>, iPod classic<sup>®</sup>, iPod nano<sup>®</sup>, iPod shuffle<sup>®</sup> och iPod touch<sup>®</sup> är varumärken som tillhör Apple Inc., registrerade i USA och andra länder.

## Bose®

Bose, Audiopilot, Centerpoint och Bose Surround är registrerade varumärken som tillhör Bose Corporation i USA och andra länder.

## DTS

Tillverkas under licens enligt U.S.Patent: 5 956 674; 5 974 380; 6 487 535 och andra utfärdade och inlämnade patent i USA och globalt.

Beträffande DTS-patent, se http:// patents.dts.com. Tillverkad på licens från DTS Licensing Limited. DTS, symbolen och DTS och symbolen tillsammans är registrerade varumärken, och DTS 2.0 Channel är ett varumärke som tillhör DTS, Inc. ©DTS, Inc. Alla rättigheter förbehålles.

#### Dolby

Tillverkad under licens från Dolby Laboratories. Dolby och dubbel-D-symbolen är varumärken som tillhör Dolby Laboratories.

## DIVX.

DivX<sup>®</sup>, DivX Certified<sup>®</sup> och tillhörande logotyper är varumärken som tillhör DivX, LLC och används under licens.

Denna DivX Certified<sup>®</sup>-enhet har genomgått rigorösa tester för att säkerställa att den kan spela upp DivX<sup>®</sup>-video.

Om du vill spela upp köpta DivX-filmer måste du först registrera din enhet på vod.divx.com. Registreringskoden finns i DivX VOD-avsnittet i enhetens inställningsmeny.

## BDA

"Blu-ray Disc, Blu-ray, Blu-ray 3D, BD-Live, BONUSVIEW, BDXL, AVCREC och tillhörande logotyper är varumärken som tillhör Blu-ray Disc Association".

#### AVCHD

"AVCHD" och "AVCHD"-logotypen är varumärken som tillhör Panasonic Corporation och Sony Corporation.

#### AVCREC

"Blu-ray Disc, Blu-ray, Blu-ray 3D, BD-Live, BONUSVIEW, BDXL, AVCREC och tillhörande logotyper är varumärken som tillhör Blu-ray Disc Association".

#### Java

"Java är ett registrerat varumärke som tillhör Oracle och/eller dess dotterbolag".

#### Cinavia

"Meddelande från Cinavia: Den här produkten använder sig av Cinavia-teknik för att begränsa användningen av otillåtna kopior av några kommersiellt producerade filmer och videor och deras ljudspår. När otillåten användning av en otillåten kopia upptäcks, visas ett meddelande eller så avbryts kopieringen.

Mer information om Cinavia-tekniken tillhandahålls av Cinavia Online Consumer Information Center på http://www.cinavia.com. Om du vill ha ytterligare information om via post, skicka ett vykort med din postadress till: Cinavia Consumer Information Center, P.O. Box 86851, San Diego, CA, 92138, USA".

Den här produkten innefattar skyddad teknik under licens från Verance Corporation och skyddas av U.S. Patent 7,369,677 samt andra utfärdade och inlämnade patent i USA och globalt samt av copyright och skydd för företagshemligheter för vissa aspekter av den här tekniken. Cinavia är ett varumärke som tillhör Verance Corporation. Copyright 2004-2015 Verance Corporation. Alla rättigheter reseverade av Verance. Isärtagning och kopiering är förbjudet".

#### RMVB

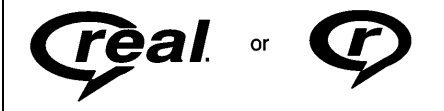

Delar av den här programvaran inkluderas under licens från RealNetworks, Inc. Copyright 1995-2015, RealNetworks, Inc. Alla rättigheter reserverade

## Bluetooth®

Ordmärket och logotypen Bluetooth ägs av Bluetooth<sup>®</sup> SIG, Inc. och all användning av sådana märken av General Motors är licensierad. Övriga varumärken och handelsnamn tillhör sina respektive ägare.

#### MPEG4-AVC (H.264)

PRODUKTEN LICENSIERAS UNDER AVC-PATENTPORTFÖL-JENS LICENS FÖR PERSONLIG OCH ICKE KOMMERSIELL ANVÄNDNING AV EN KONSU-MENT FÖR ATT (i) KODA VIDEO ENLIGT AVC-STANDARDEN ("AVC-VIDEO") OCH/ELLER (ii) AVKODA AVC-VIDEO SOM KODATS AV EN KONSUMENT SOM EN PERSONLIG OCH ICKE KOMMERSIELL AKTIVITET OCH/ ELLER ANSKAFFADES FRÅN EN VIDEOLEVERANTÖR SOM HAR LICENS ATT TILLHANDAHÅLLA AVC-VIDEO. INGEN LICENS BEVILJAS ELLER SKA ANSES UNDERFÖRSTÅDD FÖR NÅGON ANNAN ANVÄNDNING. MER INFORMATION KAN FÅS FRÅN MPEG LA, LLC. SE HTTP:// MPEGLA.COM.

## VC-1

PRODUKTEN LICENSIERAS UNDER VC-1-PATENTPORTFÖL-JENS LICENS FÖR PERSONLIG OCH ICKE KOMMERSIELL ANVÄNDNING AV EN KONSU-MENT FÖR ATT (i) KODA VIDEO ENLIGT VC-1-STANDARDEN ("VC-1-VIDEO") OCH/ELLER (ii) AVKODA VC-1-VIDEO SOM KODATS AV EN KONSUMENT SOM EN PERSONLIG OCH ICKE KOMMERSIELL AKTIVITET OCH/ ELLER ANSKAFFADES FRÅN EN VIDEOLEVERANTÖR SOM HAR LICENS ATT TILLHANDAHÅLLA VC-1-VIDEO. INGEN LICENS BEVILJAS ELLER SKA ANSES UNDERFÖRSTÅDD FÖR NÅGON ANNAN ANVÄNDNING. MER INFORMATION KAN FÅS FRÅN MPEG LA, LLC. SE HTTP:// MPEGLA.COM.

## MPEG4–Visual

ANVÄNDNING AV DENNA PRODUKT PÅ NÅGOT SÄTT SOM ÖVERENSSTÄMMER MED STANDARDEN MPEG-4 VISUAL ÄR FÖRBJUDEN, FÖRUTOM ANVÄNDNING AV KONSUMENT FÖR PERSONLIGA OCH ICKE KOMMERSIELLA AKTIVITETER.

## MP3

MPEG Layer-3 ljudkodningsteknik licensierad från Fraunhofer IIS och Thomson.

#### WMA

Den här produkten skyddas av vissa immateriella rättigheter hos Microsoft. Användning eller spridning av sådan teknologi förutom i denna produkt är förbjuden utan licens från Microsoft. Mer information om Programvaran, inklusive eventuella licensvillkor för programvara med öppen källkod (och tillgänglig källkod) samt copyrightbestämmelser för Runtime Configuration som anges ovan, kontakta Tillverkaren eller kontakta QSSC på 175 Terence Matthews Crescent, Kanata, Ontario, Canada K2M 1W8 (licensing@qnx.com).

#### Licensavtal för kartslutanvändare

### SLUTANVÄNDARVILLKOR

Kartdataskivan ("Data") är avsedd för personligt bruk och inte för återförsäljning. Den skyddas av upphovsrätt och styrs av följande villkor (det här "Licensavtalet för slutanvändare") som avtalats mellan dig, å ena sidan, och HERE North America, LLC ("HERE") och dess licensgivare (inklusive deras licensgivare och leverantörer) å andra sidan.

## VILLKOR

Endast för personlig användning: Du godtar att endast använda dessa data för de personliga, icke

kommersiella syften som du har licens för och inte för dataserviceföretag, andelsägande eller liknande svften. Förutom det som anges här lovar du att inte på något annat vis återskapa, kopiera, modifiera, dekompilera eller bakåtkonstruera någon del av dessa Data och får inte överföra eller distribuera dem i någon form, i något syfte, förutom i den utsträckning tvingande lagar tillåter. Du får överföra dessa Data och allt medföljande material permanent om du inte behåller några kopior och mottagaren godtar villkoren i det här slutanvändaravtalet. Uppsättningar med flera skivor får endast överlåtas eller sälias som de fullständiga uppsättningar du fått och inte i delar

#### Begränsningar

Förutom i de fall där du har fått specifik licens att göra detta via HERE och utan att begränsa föregående stycke får du inte (a) använda dessa Data tillsammans med produkter, system eller applikationer som installerats eller som på annat sätt ansluts till eller vid kommunikation med fordon som har kapacitet för fordonsnavigation, positionsbestämning, ledning, ruttnavigering i realtid, vagnsparkshantering eller liknande applikationer; eller (b) med eller genom kommunikation med, inklusive utan begränsning, mobiltelefoner, handdatorer, personsökare och personliga digitala assistenter eller PDA:er.

#### Varning

Dessa data innehåller eventuellt inte exakt information på grund av tiden då uppgifterna inhämtades, kontinuerlig förändring av intressepunkter, nya vägbyggen eller andra faktorer.

#### Ingen garanti

Dessa Data tillhandahålls i befintligt skick och du godtar att använda dem på egen risk. HERE och dess licensgivare (samt deras licensgivare och leverantörer) lämnar inga garantier eller utfästelser av något slag, uttryckta eller underförstådda, som uppkommit genom lagstiftning eller på annat vis, inklusive men inte begränsat till innehåll, kvalitet, exakthet, fullständighet, effektivitet, tillförlitlighet, lämplighet för ett visst syfte, användbarhet, användning eller resultat som uppkommer från dessa Data, eller om att dessa Data eller servern ska vara oavbrutna eller felfria.

#### Friskrivningsmeddelande

DATABASEN TILLHANDAHÅLLS "I BEFINTLIGT SKICK" OCH "MED ALLA FEL" OCH BOSCH (SAMT DERAS LICENSGIVARE OCH LEVERANTÖRER) FRÅNSÄGER SIG UTTRYCKLIGEN ALLA ANDRA GARANTIER, UTTRYCKLIGA ELLER UNDERFÖRSTÅDDA. INKLUSIVE. MEN INTE BEGRÄNSAT TILL. UNDERFÖRS-TÅDDA GARANTIER OM ATT INGA INTRÅNG FÖREKOMMER. SÄLJBARHET, TILLFREDSSTÄL-LANDE KVALITET, RIKTIGHET, ÄGANDERÄTT OCH I ÄMPLIGHET FÖR FTT SÄRSKILT SYFTE, INGA MUNTLIGA ELLER SKRIFTLIGA REKOMMENDATIONER ELLER INFORMATION FRÅN BOSCH (ELLER DERAS LICENSGIVARE, OMBUD, ANSTÄLLDA ELLER TREDJEPARTSLEVERANTÖRER) SKALL UTGÖRA NÅGON GARANTI OCH DU HAR INTE

BEHÖRIGHET ATT FÖRLITA DIG PÅ SÅDANA REKOMMENDA-TIONER ELLER INFORMATION. DET HÄR FRISKRIVNINGSMED-DELANDET ÄR ETT VÄSENTLIGT VILLKOR I DET HÄR AVTALET.

#### Ansvarsfriskrivning

HERE OCH DESS LICENSGIVARE (INKLUSIVE DERAS LICENSGI-VARE OCH LEVERANTÖRER) ÄR INTE ANSVARIGA INFÖR DIG FÖR NÅGOT ANSPRÅK, KRAV ELLER ÅTGÄRD, OAVSETT ORSAKEN TILL ANSPRÅKET. KRAVET ELLER ÅTGÄRDEN SOM FRAMSTÄLLER EVENTUELLA FÖRLUSTER. SKADOR FLLER SKADESTÅNDS-KRAV. DIREKTA ELLER INDIREKTA, SOM KAN UPPSTÅ GENOM ANVÄNDNINGEN ELLER INNEHAVET AV DESSA DATA: OCH INTE HELLER FÖR NÅGON FÖRLORAD LÖNSAMHET. INKOMST. AVTAL ELLER BESPAR-INGAR. ELLER NÅGRA ANDRA DIREKTA, INDIREKTA, TILLFÄL-LIGA, SÄRSKILDA SKADOR ELLER FÖLJDSKADOR SOM UPPSTÅR GENOM DIN ANVÄND-NING ELLER OFÖRMÅGA ATT

ANVÄNDA DESSA DATA. EVENTUELLA DEFEKTER I DESSA DATA, ELLER BROTT MOT DESSA VILLKOR. OAVSETT OM DET SKER VIA EN ÅTGÄRD UNDER AVTAL ELLER UTANFÖR AVTAL FLLER BASERAT PÅ NÅGON GARANTI. ÄVEN OM HERE ELLER DESS LICENSGI-VARE HAR MEDDELATS OM MÖJLIGHETEN ATT SÅDANA SKADOR KAN UPPSTÅ, Vissa stater, territorier och länder tillåter inte vissa ansvarsfriskrivningar eller skadeståndsbegränsningar, så i den utsträckningen kan det hända att ovanstående inte gäller dig.

#### Exportkontroll

Du förbinder dig att inte från någon plats exportera någon del av dessa Data som tillhandahållits till dig eller någon direkt produkt av dessa data, förutom i enlighet med och enligt alla licenser och godkännanden som krävs enligt gällande lagstiftning, regler och bestämmelser för export. Hela avtalet: Dessa villkor och bestämmelser utgör hela avtalet mellan HERE (och dess licensgivare, inklusive deras licensgivare och leverantörer) och dig gällande det aktuella innehållet och ersätter helt alla skrivna eller muntliga avtal som tidigare upprättats mellan oss i förhållande till det aktuella innehållet.

#### Gällande lagstiftning

Ovanstående villkor och bestämmelser ska gälla under lagstiftningen i delstaten Illinois, utan att påverka (i) dess konflikter med lagbestämmelser eller (ii) FN-konventionen angående avtal om internationella köp av varor, som uttryckligen undantas. Du samtycker till att avtalet faller under delstaten Illinois jurisdiktion vid alla tvister, anspråk och åtgärder som uppstår genom eller i samband med de Data som tillhandahållits för dig enligt detta avtal.

#### Myndighetsslutanvändare

Om dessa Data förvärvas av eller för USA:s regering eller någon annan myndighet som söker eller tillämpar rättigheter som liknar dem som USA:s regering hävdar, ska dessa Data utgöra ett kommersiellt föremål, "commercial item", enligt beskrivningen i 48 C.F.R. ("FAR") 2,101, licensieras enligt detta slutanvändaravtal och varje kopia av dessa Data som levereras eller tillhandahålls på annat sätt ska märkas och och förses med följande "Användningsmeddelande" och ska behandlas enligt detta meddelande:

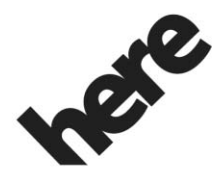

Maps for Life

## ANVÄNDNINGSMEDDELANDE

ENTREPRENÖR (TILLVERKARE/ LEVERANTÖR)

NAMN:

#### **HERE North America, LLC**

ENTREPRENÖR (TILLVERKARE/ LEVERANTÖR)

#### ADRESS:

425 West Randolph Street, Chicago, IL 60606.

Dessa Data är ett kommersiellt föremål enligt FAR 2,101 och faller under det slutanvändaravtal enligt vilket dessa Data tillhandahålls.

© 2015 HERE North America, LLC. Med ensamrätt.

Om en upphandlingsansvarig, en myndighet eller en tjänsteman vägrar att använda det meddelande som tillhandahålls här ska den upphandlingsansvarige, myndigheten eller tjänstemannen meddela HERE North America, LLC detta före ansökan om ytterligare eller alternativa rättigheter till dessa Data.

#### Unicode

Copyright © 1991-2015 Unicode, Inc. Alla rättigheter reserverade. Distribueras enligt användarvillkoren i http://www.unicode.org/ copyright.html.

## Free Type Project

Delar av den här programvaran är upphovsskydadde av © 2015 The FreeType Project. Alla rättigheter reserverade.

### Programvara med öppen källkod

Den öppna källkod som används i den här enheten kan laddas ned från den webbsida som visas i informationen på infotainmentdisplayen. Mer information om licenser för programvara med öppen källkod visas på infotainmentdisplayen.

## QNX

Delar av den här programvaran är upphovsrättsskyddade © 2008-2015, QNX Software Systems. Alla rättigheter reserverade.

## Del C - EULA

Copyright 2015, Software Systems GmbH & Co. KG. Med ensamrätt.

Produkten som du har köpt ("Produkten") innehåller Programvara (Runtime Configuration nr 505962; "Programvaran") som distribueras av eller på uppdrag av Produkttillverkaren "Tillverkaren") under licens från Software Systems Co. ("QSSC"). Du får endast använda Programvaran i Produkten och i enlighet med licensvillkoren nedan.

I enlighet med villkoren i den här licensen ger dig QSSC en begränsad, icke exklusiv, icke överföringsbar licens att använda Programvaran i Produkten för de syften som avses av Tillverkaren. Om det tillåts av Tillverkaren eller gällande lag får du endast göra en säkerhetskopia av Programvaran som en del av Produktprogramvaran. QSSC och dess licensgivare förbehåller sig rätten till alla +C31-licensrättigheter som inte beskrivs uttryckligen här och har exklusiv äganderätt till alla kopior av Programvaran, inklusive alla immateriella rättigheter. Om det inte krävs i gällande lag får du inte återskapa, distribuera eller överföra. eller dekompilera, demontera eller på annat sätt försöka att dekonstruera, modifiera eller skapa avledda produkter av Programvaran. Du accepterar att: (1) inte avlägsna, täcka över eller ändra några ägandemeddelanden, etiketter eller markeringar i eller på Programvaran samt att se till att alla kopior har samma meddelanden som originalet samt även att (2) inte exportera Produkten eller Programvaran i brott mot gällande exportlagar.

MED UNDANTAG FÖR I DEN UTSTRÄCKNING DETTA KRÄVS I GÄLLANDE LAG TILLHANDA-HÅLLER QSSC OCH DESS LICENSGIVARE PROGRAMVARAN "I BEFINTLIGT SKICK". UTAN GARANTIER ELLER FRAMSTÄL-LANDEN AV NÅGOT SLAG, VARKEN UTTRYCKLIGA FLLER UNDERFÖRSTÅDDA INKLUSIVE. UTAN BEGRÄNSNING, GARAN-TIER ELLER FRAMSTÄLLANDEN OM ÄGANDE. INTRÅNG. SÄLJBARHET ELLER LÄMPLIGHET FÖR ETT SÄRSKII T SYFTE, EVENTUELLA GARAN-TIER ELLER ANDRA FRAMSTÄL-LANDEN SOM ERBJUDS AV TILLVERKAREN ELLER DENNES LEVERANTÖRER OCH SOM SKILJER SIG FRÅN DEN HÄR LICENSEN ERBJUDS AV TILLVER-KAREN ELLER DENNES I EVERANTÖRER PÅ EGEN HAND OCH INTE AV QSSC, DESS SAMARBETSPARTNERS ELLER LICENSGIVARE. DU ANSVARAR

FÖR EVENTUELLA RISKER SOM FÖRKNIPPAS MED DIN ANVÄND-NING AV DEN HÄR PROGRAM-VARAN UNDER DEN HÄR LICENSEN.

FÖRUTOM I DEN UTSTRÄCKNING DET KRÄVS I LAG (SOM VID UPPSÅTLIGA ELLER GROVT FÖRSUMLIGA HANDLINGAR). SKA INTE QSSC, DESS SAMAR-BETSPARTNERS ELLER LICENS-GIVARE UNDER NÅGRA SOM HEI ST OMSTÄNDIGHETER ANSVARA INFÖR DIG UNDER NÅGON LAGLIG TEORI, OAVSETT OM DET GÄLLER SKADESTÅND (INKLUSIVE FÖRSUMLIGHET), AVTAL ELLER ANNAT. FÖR SKADOR, INKLUSIVE DIREKT. INDIREKT. SÄRSKILD. TILLFÄLLIG SKADA ELLER FÖLJDSKADA AV NÅGON TYP SOM UPPSTÅR GENOM DEN HÄR LICENSEN ELLER GENOM ANVÄNDNING ELLER OFÖRMÅGA ATT ANVÄNDA PRODUKTEN (INKLU-SIVE. MEN INTE BEGRÄNSAT TILL SKADOR FÖR FÖRLORAD GOODWILL, ARBETSSTOPP, PRODUKTEEL ELLER NÅGRA

| SOM HELST ANDRA KOMMERSI-<br>ELLA SKADOR ELLER<br>FÖRLUSTER), ÄVEN OM QSSC,<br>DESS SAMARBETSPARTNERS<br>ELLER LICENSGIVARE HAR<br>MEDDELATS RISKEN FÖR<br>SÅDANA SKADOR.                                                                            | innebär ingen sponsring, godkän-<br>nande eller stöd för denna produkt<br>från dessa företag. |  |
|----------------------------------------------------------------------------------------------------|-----------------------------------------------------------------------------------------------|--|
| Linotype                                                                                                    |                                                                                               |  |
| Helvetica är ett varumärke som<br>illhör Linotype Corp. och är<br>registrerat hos U.S. Patent and<br>Trademark Office och kan vara<br>registrerat i vissa andra jurisdik-<br>ioner under namnet Linotype Corp.<br>eller licenstagaren Linotype GmbH. |                                                                                               |  |
| Användning i textform av de här<br>icensierade varumärkena är:                                                                                                    |                                                                                               |  |
| Kraven på angivande av varumärke-<br>sägande för de licensierade<br>varumärkena finns på http://www.li-<br>notype.com/2061-19414/trade-<br>marks.html.                                                                                               |                                                                                               |  |
| SLUTANVÄNDARMEDDELANDE                                                                                                    |                                                                                               |  |
| De varumärken som visas av denna<br>produkt för att ange företags<br>geografiska positioner tillhör respek-<br>ive ägare. Omnämnandet av dessa<br>varumärken i den här produkten                                                                     |                                                                                               |  |
# Register

| Α                                   |
|-------------------------------------|
| AM 14                               |
| AM-FM-kategorier                    |
| AM-FM-radio 9                       |
| Antenn 14                           |
| Flerbands14                         |
| Använda röstigenkänning för         |
| listalternativ                      |
| Användbara tips för röstkom-        |
| mandon                              |
| Användning av mobiltelefoner 14     |
| Användning av navigations-          |
| systemet                            |
| Apple CarPlay och                   |
| Android Auto 59                     |
| Applikationsfält 7                  |
| Â                                   |
| A<br>Åtorgå till fobrikainatälln 62 |
| Alerga illi labriksiristallit       |
| Α                                   |
| Att använda Bluetooth-rösti-        |
| genkänning56                        |
| Att använda systemet 6              |
| Att använda Voice Recogni-          |
| tion (röstigenkänning)              |
| Att avbryta Röstigenkänning 47      |
| Att hitta en station 10             |
|                                     |

| Avsluta ett samtal<br>Avtal    | 56 |
|--------------------------------|----|
| Varumärken och licens          | 64 |
| В                              |    |
| Backkamera                     | 62 |
| Bläddringsfunktioner           | 27 |
| Blandade ljudfavoriter         | 11 |
| Bluetooth                      | 61 |
| Översikt 52, 53,               | 56 |
| Bluetooth Audio                | 19 |
| Bluetooth-reglage              | 52 |
| D                              |    |
| Detaljerade områden            | 27 |
| Display                        | 61 |
| Dual Tone Multi-Frequency      |    |
| (DTMF)-toner                   | 56 |
| F                              |    |
| Flerbandsantenn                | 14 |
| FM                             | 14 |
| Fordonets position             | 44 |
| Fordonsinställningar           | 61 |
| Förklaringar till databasernas |    |
| täckning                       | 45 |
| Förklaringar till täckning     | 45 |

# Register 73

# G

### Η

| HD-radioteknik      | <br> |  |  |  | 13    |
|---------------------|------|--|--|--|-------|
| Hemsida, funktioner | <br> |  |  |  | <br>6 |

#### I

Igenkänning

| Röst4                           | 6 |
|---------------------------------|---|
| Ihopkoppling 5                  | 3 |
| Infotainmentgester              | 7 |
| Infotainmentsystem              | 3 |
| Infotainmentsysteminställningar | 9 |
| Inledning                       | 2 |

## Κ

| Kartinställningar            | 26  |
|------------------------------|-----|
| Kartor                       | 27  |
| Knappar på Infotainmentdisp- |     |
| layen                        | . 6 |
| Konferenssamtal              | 56  |
| Kundsupport                  | . 3 |

| L                             |
|-------------------------------|
| Lagra förinställda radiosta-  |
| tioner                        |
| Licensavtal för kartslutan-   |
| vändare 66                    |
| Ljud                          |
| Bluetooth19                   |
| Ljudsystem 52                 |
| М                             |
| Mål 29                        |
| Meddelanden                   |
| Text58                        |
| Media                         |
| Undvika opålitliga enheter15  |
| Ν                             |
| Navigering                    |
| Att använda systemet          |
| Destination                   |
| Problem med rutten44          |
| 0                             |
| Om systemet behöver servas 45 |
| Omvandling mellan engelska    |
| standardmått och              |
| metriska mått63               |
| OnStar 4G LTE 20              |
| OnStar-systemet               |
| OnStar <sup>®</sup> -systemet |

| Överflyttning av röstkom-     | E 1  |
|-------------------------------|------|
| mandon                        | . 51 |
| Oversikt                      | 2    |
| Р                             |      |
| Port                          |      |
| USB                           | 15   |
| Position                      |      |
| Bil                           | 44   |
| Problem med ruttauidningen    | . 44 |
| Programvaruuppdatering        | 8    |
|                               |      |
| R                             |      |
| Radio                         | . 60 |
| AM-FM-radio                   | 9    |
| HD-teknik                     | 13   |
| Radio Data System (RDS)       | . 12 |
| Radiomottagning               | . 14 |
| Rattreglage                   | 5    |
| Reglage                       |      |
| Ratt                          | 5    |
| Rengöring av högblanka ytor   |      |
| samt fordonsinformations- och |      |
| radioskärmar                  | 8    |
| Rensa systemet                | . 58 |
| Ringa ett samtal              | . 57 |
| Ringa ett samtal med hjälp av |      |
| knappsatsen                   | . 55 |

#### Register 74

| Ringa ett samtal med hjälp av    |
|----------------------------------|
| Kontakter och Senaste samt 54    |
| Röst 61                          |
| Röstigenkänning 46               |
| Röstigenkänning för              |
| navigering 50                    |
| Röstigenkänning för radion 49    |
| Röstigenkänning för telefonen 50 |

# S

| Samtal väntar 55            |
|-----------------------------|
| Servar system 45            |
| Settings (Inställningar) 60 |
| Språk (Language) 60         |
| Svänglista 41               |
| Symboler                    |
| Navigering28                |
| Symbolöversikt              |
| System                      |
| Global positionering43      |
| OnStar <sup>®</sup> 43      |

#### Т

| 81 |
|----|
|    |
|    |
| 9  |
|    |
|    |

| Telefon (forts.)               | 59 |
|--------------------------------|----|
| Textinställningar              | 59 |
| Textmeddelanden                | 58 |
| Textmeny                       | 58 |
| Tid och datum6                 | 50 |
| Tillbehörsuttag                | 18 |
| Trådlösa programuppdater-      |    |
| ingar8, 6                      | 52 |
| U                              |    |
| Undvika opålitliga mediaen-    |    |
| heter                          | 15 |
| Uppdatering av kartdata        | 15 |
| Uppdateringar                  |    |
| Kartdata4                      | 15 |
| Programvara                    | 8  |
| Uppspelning av radio           | 9  |
| Uppspelning från en            |    |
| USB-enhet                      | 15 |
| USB-port                       | 15 |
| Uttag                          |    |
| Extra                          | 18 |
| V                              |    |
| Valet-läge6                    | 50 |
| Varning för låg bränslenivå6   | 53 |
| Varumärken och licensavtal     | 54 |
| Växlar till läge Handset eller |    |
| Handsfree                      | 54 |
|                                |    |

| Visa avsändarinformation | 58 |
|--------------------------|----|
| Visa ett textmeddelande  | 58 |
| Voice Mail               | 56 |